# Configurer le mappage d'attributs RADIUS pour les utilisateurs distants FlexVPN

# Table des matières

| Introduction                                   |
|------------------------------------------------|
| Conditions préalables                          |
| Exigences                                      |
| Composants utilisés                            |
| Configurer                                     |
| Diagramme du réseau                            |
| Configurations                                 |
| Configuration du routeur                       |
| Configuration d'Identity Services Engine (ISE) |
| Configuration du client                        |
| Vérifier                                       |
| Dépannage                                      |
| Débogages et journaux                          |
| Scénario de travail                            |
| Informations connexes                          |

# Introduction

Ce document décrit comment configurer FlexVPN à l'aide de Cisco Identity Services Engine (ISE) pour vérifier les identités et effectuer le mappage des groupes d'attributs.

# Conditions préalables

## Exigences

Cisco vous recommande de prendre connaissance des rubriques suivantes :

- Réseau privé virtuel d'accès à distance (RAVPN) avec configuration IKEV2/IPsec sur un routeur Cisco IOS® XE via CLI
- Configuration de Cisco Identity Services Engine (ISE)
- Cisco Secure Client (CSC)
- protocole RADIUS

## Composants utilisés

Ce document est basé sur les versions logicielles et matérielles suivantes :

- · Cisco CSR1000V (VXE) Version 17.03.04a
- Cisco Identity Services Engine (ISE) 3.1
- Cisco Secure Client (CSC) Version 5.0.05040
- Windows 11

The information in this document was created from the devices in a specific lab environment. All of the devices used in this document started with a cleared (default) configuration. Si votre réseau est en ligne, assurez-vous de bien comprendre l'incidence possible des commandes.

# Configurer

## Diagramme du réseau

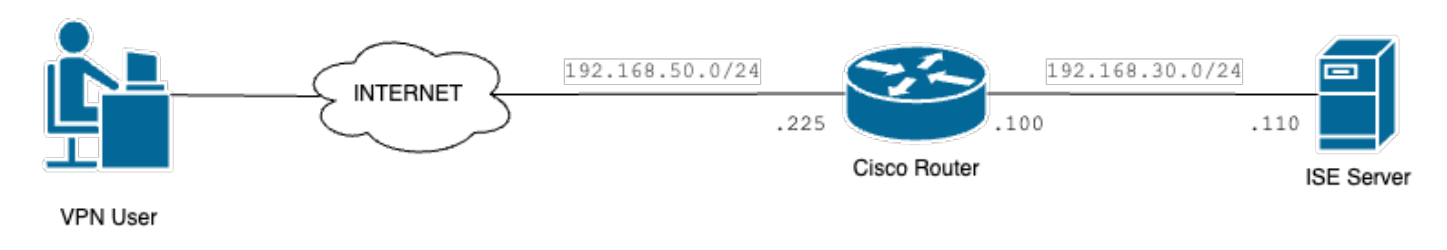

Schéma de réseau de base

# Configurations

## Configuration du routeur

Étape 1. Configurez un serveur RADIUS pour l'authentification et l'autorisation locale sur le périphérique :

```
aaa new-model
aaa group server radius FlexVPN-Authentication-Server
server-private 192.168.30.110 key Cisco123
aaa authentication login FlexVPN-Authentication-List group FlexVPN-Authentication-Server
aaa authorization network FlexVPN-Authorization-List local
```

La commande aaa authentication login list\_name> fait référence au groupe AAA (authentication, authorization, and accounting) (qui définit le serveur RADIUS).

La commande aaa authorization network <list\_name> local indique que des utilisateurs/groupes définis localement doivent être utilisés.

Étape 2 : configuration d'un point de confiance pour stocker le certificat du routeur Comme l'authentification locale du routeur est de type RSA, le périphérique nécessite que le serveur s'authentifie à l'aide d'un certificat :

crypto pki trustpoint FlexVPN-TP enrollment url http://192.168.50.230:80 subject-name CN=192.168.50.225 revocation-check none rsakeypair FlexVPN\_KEY

Étape 3. Définissez un pool d'adresses IP locales pour chaque groupe d'utilisateurs :

ip local pool group1 172.16.10.1 172.16.10.50
ip local pool group2 172.16.20.1 172.16.20.50

Étape 4. Configurez la stratégie d'autorisation locale :

crypto ikev2 authorization policy FlexVPN-Local-Policy

Aucune configuration n'est requise sur la stratégie d'autorisation, car le serveur d'authentification est responsable de l'envoi des valeurs appropriées (DNS, pool, routes protégées, etc.) en fonction du groupe auquel appartient l'utilisateur. Cependant, il doit être configuré pour définir le nom d'utilisateur dans notre base de données d'autorisation locale.

Étape 5 (facultatif). Créez une proposition et une stratégie IKEv2 (si elles ne sont pas configurées, les valeurs par défaut intelligentes sont utilisées) :

```
crypto ikev2 proposal IKEv2-prop
encryption aes-cbc-256
integrity sha256
group 14
crypto ikev2 policy IKEv2-pol
proposal IKEv2-prop
```

Étape 6 (facultatif). Configurez le transform-set (s'il n'est pas configuré, les valeurs Smart par défaut sont utilisées) :

crypto ipsec transform-set TS esp-aes 256 esp-sha256-hmac mode tunnel

Étape 7. Configurez un profil IKEv2 avec les identités locales et distantes appropriées, les

méthodes d'authentification (locales et distantes), le point de confiance, AAA et l'interface de modèle virtuelle utilisée pour les connexions :

crypto ikev2 profile FlexVPN-IKEv2-Profile match identity remote key-id cisco.example identity local dn authentication local rsa-sig authentication remote eap query-identity pki trustpoint FlexVPN-TP aaa authentication eap FlexVPN-Authentication-List aaa authorization group eap list FlexVPN-Authorization-List FlexVPN-Local-Policy aaa authorization user eap cached virtual-template 100

La commande aaa authorization user eap cached spécifie que les attributs reçus pendant l'authentification EAP doivent être mis en cache. Cette commande est essentielle pour la configuration car sans elle, les données envoyées par le serveur d'authentification ne sont pas utilisées, ce qui entraîne l'échec de la connexion.

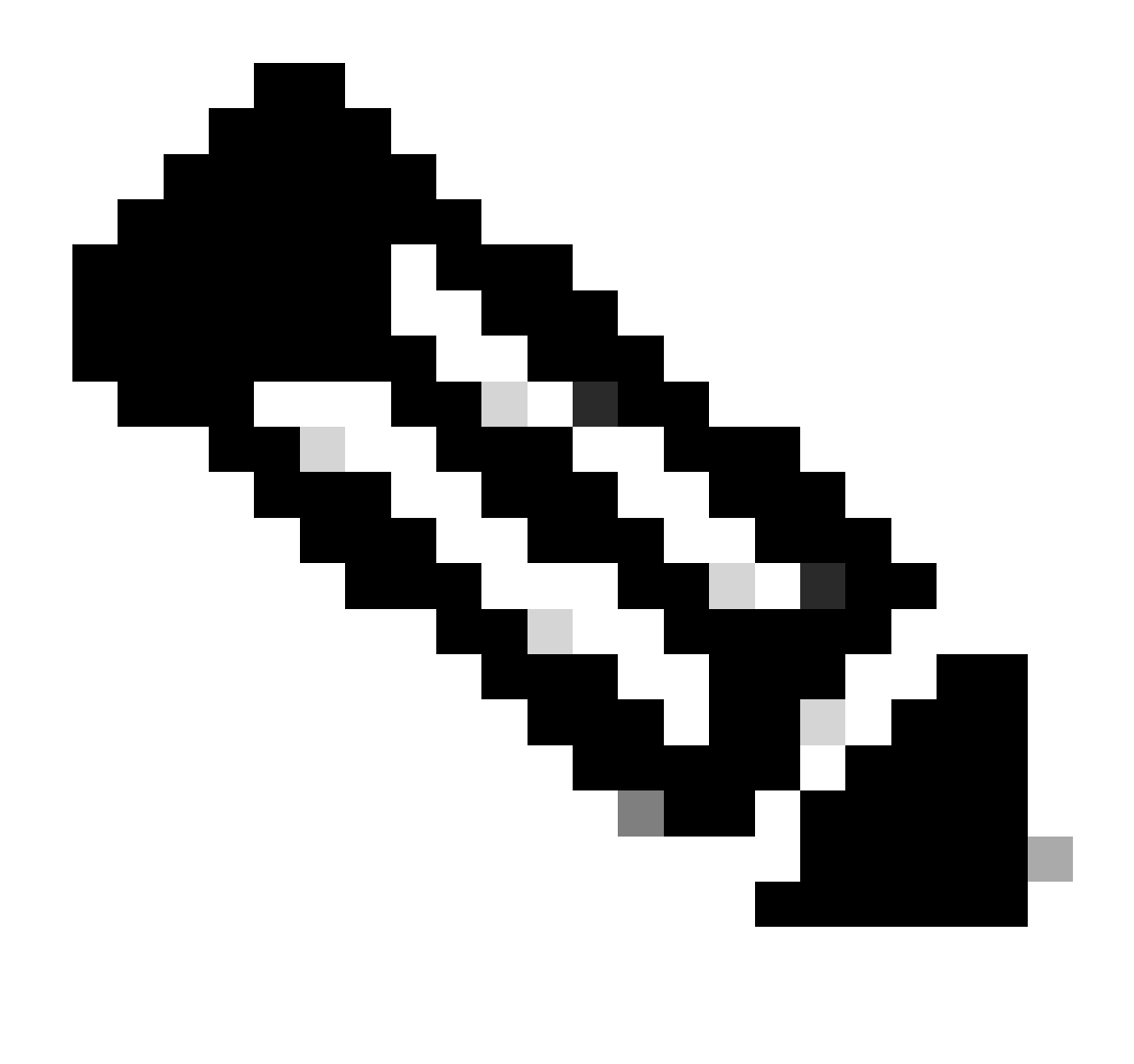

Remarque : l'ID de clé distante doit correspondre à la valeur de l'ID de clé dans le fichier XML. S'il n'est pas modifié dans le fichier XML, la valeur par défaut (\*\$AnyConnectClient\$\*) est utilisée et doit être configurée sur le profil IKEv2.

Étape 8. Configurez un profil IPsec et attribuez le transform-set et le profil IKEv2 :

crypto ipsec profile FlexVPN-IPsec-Profile set transform-set TS set ikev2-profile FlexVPN-IKEv2-Profile

Étape 9. Configurer une interface de bouclage Les interfaces d'accès virtuel lui empruntent l'adresse IP :

interface Loopback100

Étape 10. Créez le modèle virtuel qui sera utilisé pour créer les différentes interfaces d'accès virtuel et liez le profil IPSec créé à l'étape 8 :

```
interface Virtual-Template100 type tunnel
ip unnumbered Loopback100
tunnel mode ipsec ipv4
tunnel protection ipsec profile FlexVPN-IPsec-Profile-1
```

Étape 11. Désactivez la recherche de certificat basée sur HTTP-URL et le serveur HTTP sur le routeur :

```
no crypto ikev2 http-url cert
no ip http server
no ip http secure-server
```

## Configuration ISE (Identity Services Engine)

Étape 1. Connectez-vous au serveur ISE et accédez à Administration > Network Resources > Network Devices:

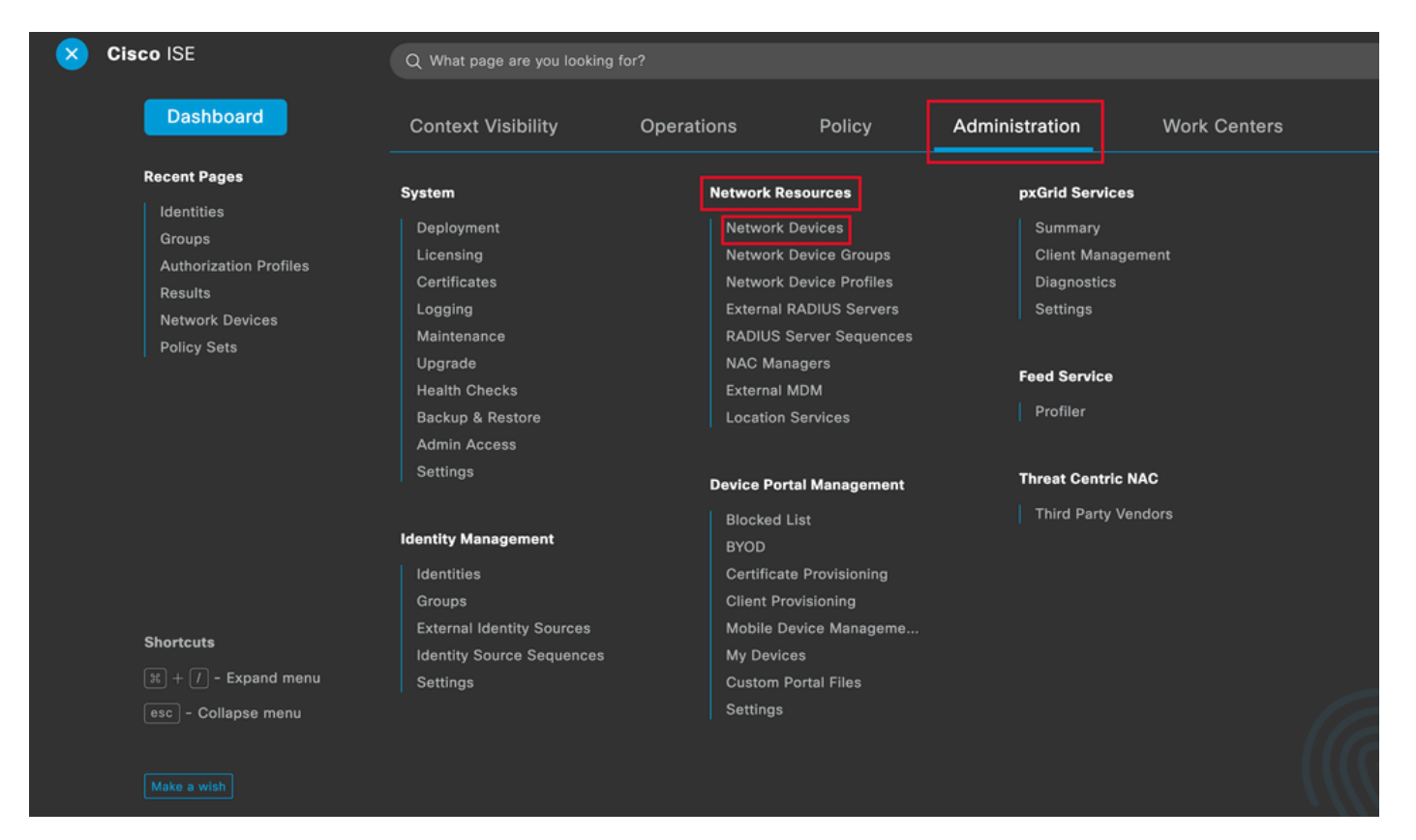

| Network Devices          | Network Device Groups | Network Device Profiles | External RADIUS Servers   | RADIUS Server Sequences | More $\vee$            |
|--------------------------|-----------------------|-------------------------|---------------------------|-------------------------|------------------------|
| Network Devices          | Networ                | k Devices               |                           |                         |                        |
| Device Security Settings |                       |                         |                           |                         | Selected 0 Total 1 🥃 🧔 |
|                          | 🖉 Edit 🕂              | Add Duplicate 🕁 Import  | 🛧 Export 🗸 👌 Generate PAC | Delete 🗸                | all $\sim$ $~$ $~$     |
|                          | 🗌 Nan                 | ne 🗠 IP/Mask Profile    | Name Location             | Туре                    | Description            |
|                          |                       | CO_ROU dite Cisco       | All Locations             | All Device Types        |                        |
|                          |                       |                         |                           |                         |                        |

Étape 2. Cliquez sur Add pour configurer le routeur en tant que client AAA :

Ajout d'un nouveau périphérique réseau

Entrez les champs Nom du périphérique réseau et Adresse IP, puis cochez la case Paramètres d'authentification RADIUS et ajoutez le secret partagé, cette valeur doit être la même que celle qui a été utilisée lors de la création de l'objet Serveur RADIUS sur le routeur.

## Network Devices

| Name        | CISCO_ROUTER                | ]  |
|-------------|-----------------------------|----|
| Description |                             |    |
| IP Address  | × * IP: 192.168.30.110 / 32 | \$ |

Nom et adresse IP

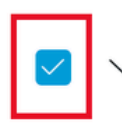

RADIUS Authentication Settings

## **RADIUS UDP Settings**

| Protocol              | RADIUS        |      |      |
|-----------------------|---------------|------|------|
| Shared Secret         |               | Show |      |
| Use Second Sha        | ared Secret 🥡 | 1    |      |
| networkDevices.second | SharedSecret  |      | Show |
|                       |               |      |      |

Mot de passe Radius

Cliquez sur Save.

Étape 3. Accédez à Administration > Identity Management > Groups :

| Cisco ISE                                                                    | Q What page are you looking                                                                                                    | g for?                                                                          |                                                                                                    |                                                                                     |                                          |   |
|------------------------------------------------------------------------------|----------------------------------------------------------------------------------------------------|---------------------------------------------------------------------------------|----------------------------------------------------------------------------------------------------|-------------------------------------------------------------------------------------|------------------------------------------|---|
| Dashboard                                                                    | Context Visibility                                                                                                    | Operations                                                                      | Policy                                                                                                    | Administration                                                                      | Work Centers                             |   |
| Recent Pages                                                                 | System                                                                                                    | Network                                                                         | Resources                                                                                                    | pxGrid Ser                                                                          | vices                                    |   |
| Groups<br>Authorization Profiles<br>Results<br>Policy Sets                   | Deployment<br>Licensing<br>Certificates<br>Logging<br>Maintenance<br>Upgrade<br>Health Checks<br>Backup & Restore<br>Admin Access<br>Settings | Networ<br>Networ<br>Externa<br>RADIUS<br>NAC M<br>Externa<br>Locatio            | k Devices<br>k Device Groups<br>k Device Profiles<br>al RADIUS Servers<br>S Server Sequences<br>anagers<br>al MDM<br>on Services | Summary<br>Client M<br>Diagnost<br>Settings<br>Feed Servi<br>Profiler<br>Threat Cer | /<br>anagement<br>ics<br>ce<br>atric NAC |   |
| Shortcuts<br>(x) + (7) - Expand menu<br>(esc) - Collapse menu<br>Make a wish | Identity Management<br>Identities<br>Groups<br>External Identity Sources<br>Identity Source Sequences<br>Settings                             | Blocke<br>BYOD<br>Certific<br>Client I<br>Mobile<br>My Der<br>Custon<br>Setting | d List<br>ate Provisioning<br>Provisioning<br>Device Manageme<br>vices<br>n Portal Files<br>is                                   | Third Par                                                                           | ty Vendors                               | R |

Menu général ISE

Étape 4. Cliquez sur User Identity Groups, puis sur Add :

| Identity Groups              | User Identity Groups                                                     |                         |
|------------------------------|--------------------------------------------------------------------------|-------------------------|
| < 20 0                       |                                                                          | Selected 0 Total 10 🤤 🎡 |
| > 🗂 Endpoint Identity Groups | 🖉 Edit 🕂 Add 🔘 Delete 🗸 🕁 Import 🔿 Export 🗸                              | $\sim 100$              |
| > 🗀 User Identity Groups     | Name                                                                     |                         |
|                              | ALL_ACCOUNTS (default)     Default ALL_ACCOUNTS (default) User Group     |                         |
|                              | Default Employee User Group                                              |                         |
|                              | GROUP_ACCOUNTS (default)     Default GROUP_ACCOUNTS (default) User Group |                         |

Submit

Cancel

Ajouter un nouveau groupe

## Saisissez le nom du groupe et cliquez sur Submit.

| Name        | Group1 |  |  |
|-------------|--------|--|--|
| Description |        |  |  |
|             |        |  |  |
|             |        |  |  |
|             |        |  |  |

Informations de groupe

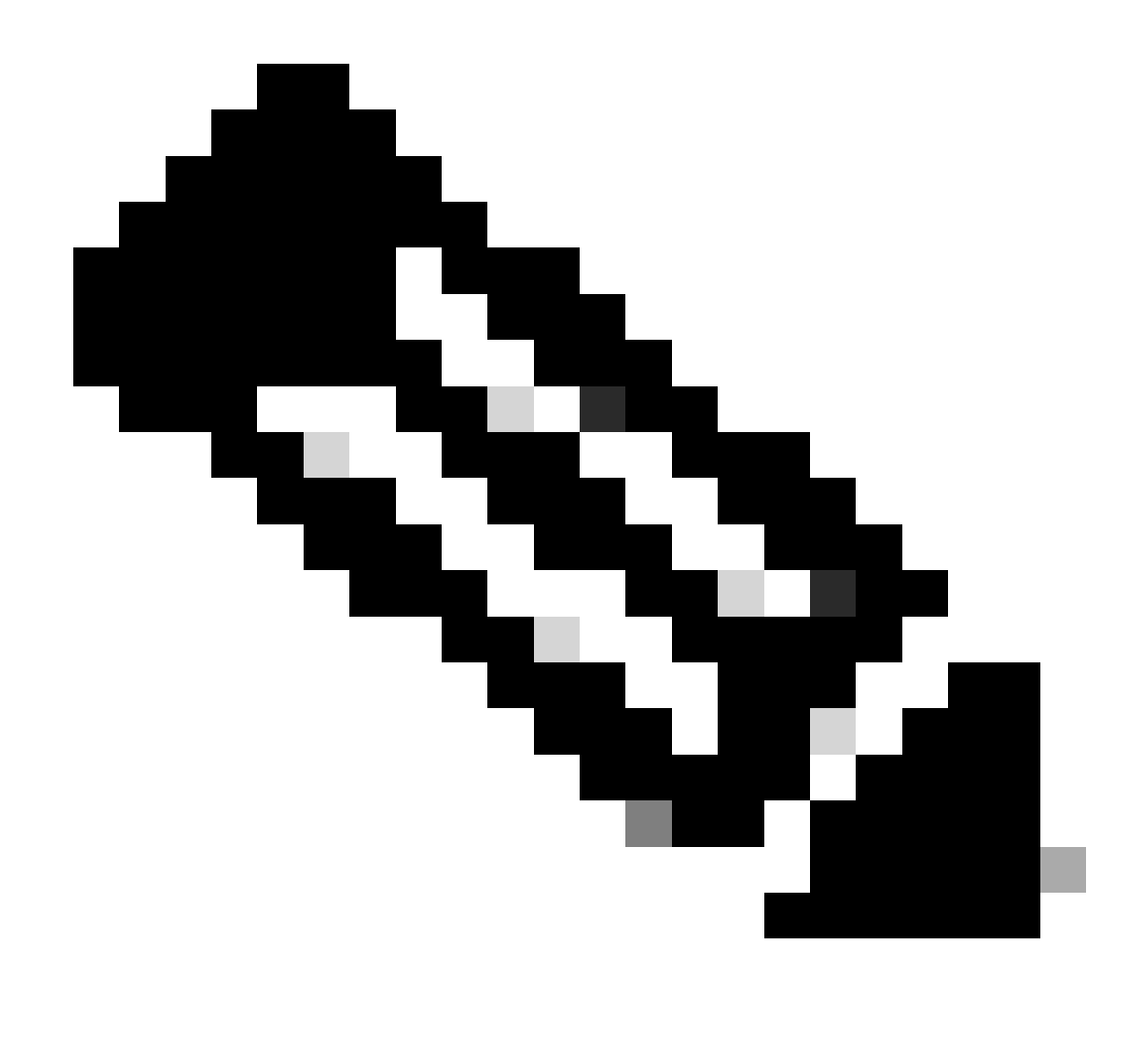

Remarque : répétez les étapes 3 et 4 pour créer autant de groupes que nécessaire.

Étape 5. Accédez à Administration > Identity Management > Identities :

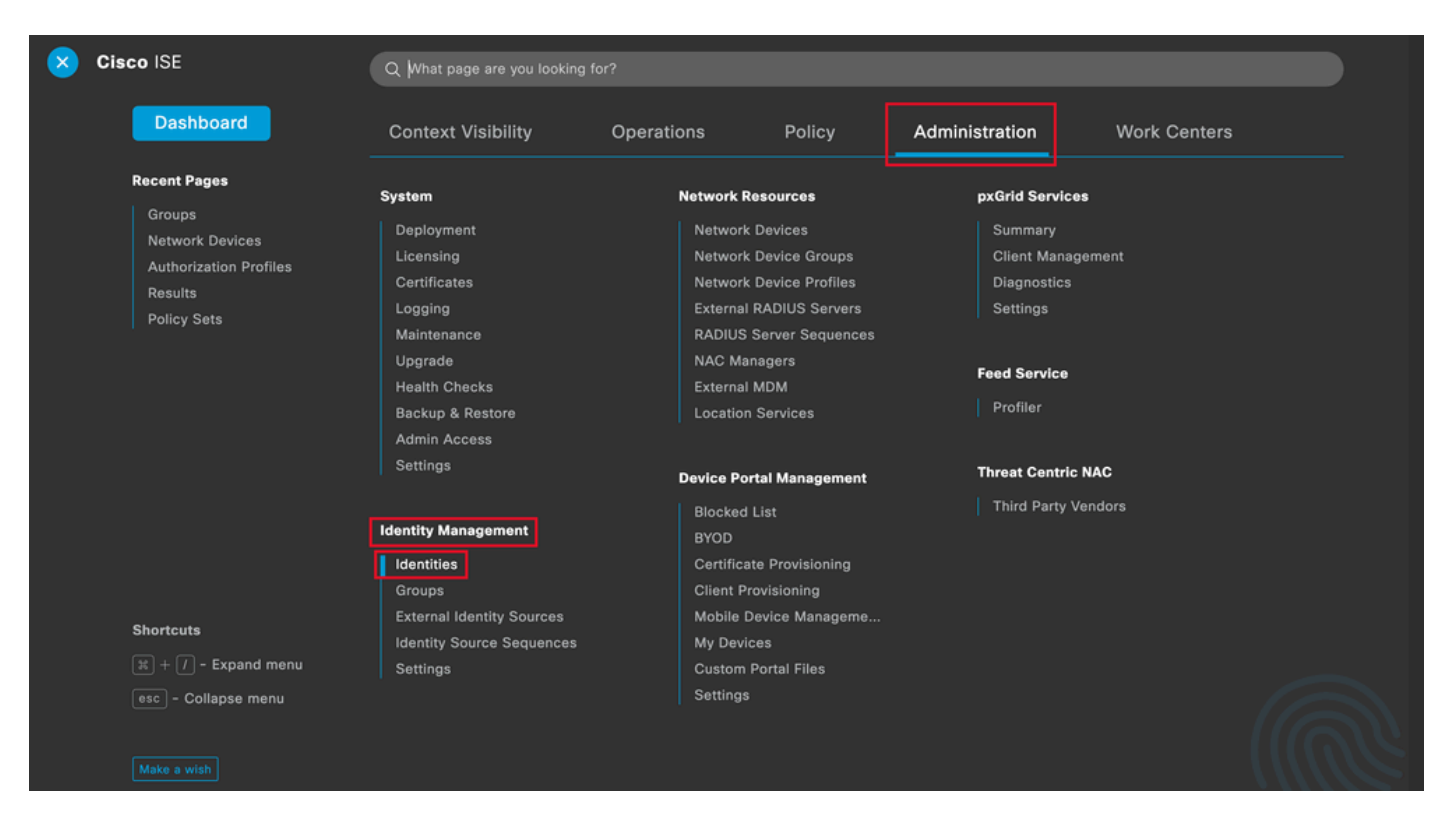

Menu général ISE

Étape 6. Cliquez sur Add afin de créer un nouvel utilisateur dans la base de données locale du serveur :

| Identities                 | Groups         | External Identity Sources | Identity Source Sequences       | Settings              |                        |                          |
|----------------------------|----------------|---------------------------|---------------------------------|-----------------------|------------------------|--------------------------|
| Users<br>Latest Manual Net | twork Scan Res | Network A                 | ccess Users                     |                       |                        |                          |
|                            |                |                           |                                 |                       |                        | Selected 0 Total 0 🎅 🚳   |
|                            |                | 🖉 Edit 🕂 Add              | 🛞 Change Status \vee 🛛 🕁 Import | 🛧 Export 🗸 📋 Delete 🗸 | Duplicate              | All $\sim$ $\nabla$      |
|                            |                | Status                    | Username ^ Description          | on First Name Las     | ast Name Email Address | User Identity Grou Admin |
|                            |                |                           |                                 | No data availal       | able                   |                          |
|                            |                |                           |                                 |                       |                        |                          |
|                            |                |                           |                                 |                       |                        |                          |
|                            |                |                           |                                 |                       |                        |                          |

Ajouter un utilisateur

Saisissez le nom d'utilisateur et le mot de passe de connexion. Accédez ensuite à la fin de cette page et sélectionnez le groupe d'utilisateurs :

| ✓ Network Acc    | ess User         |                   |                       |
|------------------|------------------|-------------------|-----------------------|
| * Username use   | r1               |                   |                       |
| Status 🗹 E       | Enabled V        |                   |                       |
| Email            |                  |                   |                       |
| $\vee$ Passwords |                  |                   |                       |
| Password Type:   | Internal Users V | -                 |                       |
|                  | Password         | Re-Enter Password |                       |
| * Login Password |                  |                   | Generate Password ()  |
| Enable Password  |                  |                   | Generate Password (i) |

Nom d'utilisateur et mot de passe

 $\scriptstyle \lor$  Account Options

| Description                        |                          |  |
|------------------------------------|--------------------------|--|
| Change password on next login      | User Groups              |  |
| $\sim$ Account Disable Policy      | <                        |  |
| Disable account if date exceeds 20 | Employee                 |  |
| ∨ User Groups                      | ✓ Group1 ✓ Group2        |  |
| Select an item                     | GROUP_ACCOUNTS (default) |  |

Affecter le groupe approprié à l'utilisateur

## Cliquez sur Save.

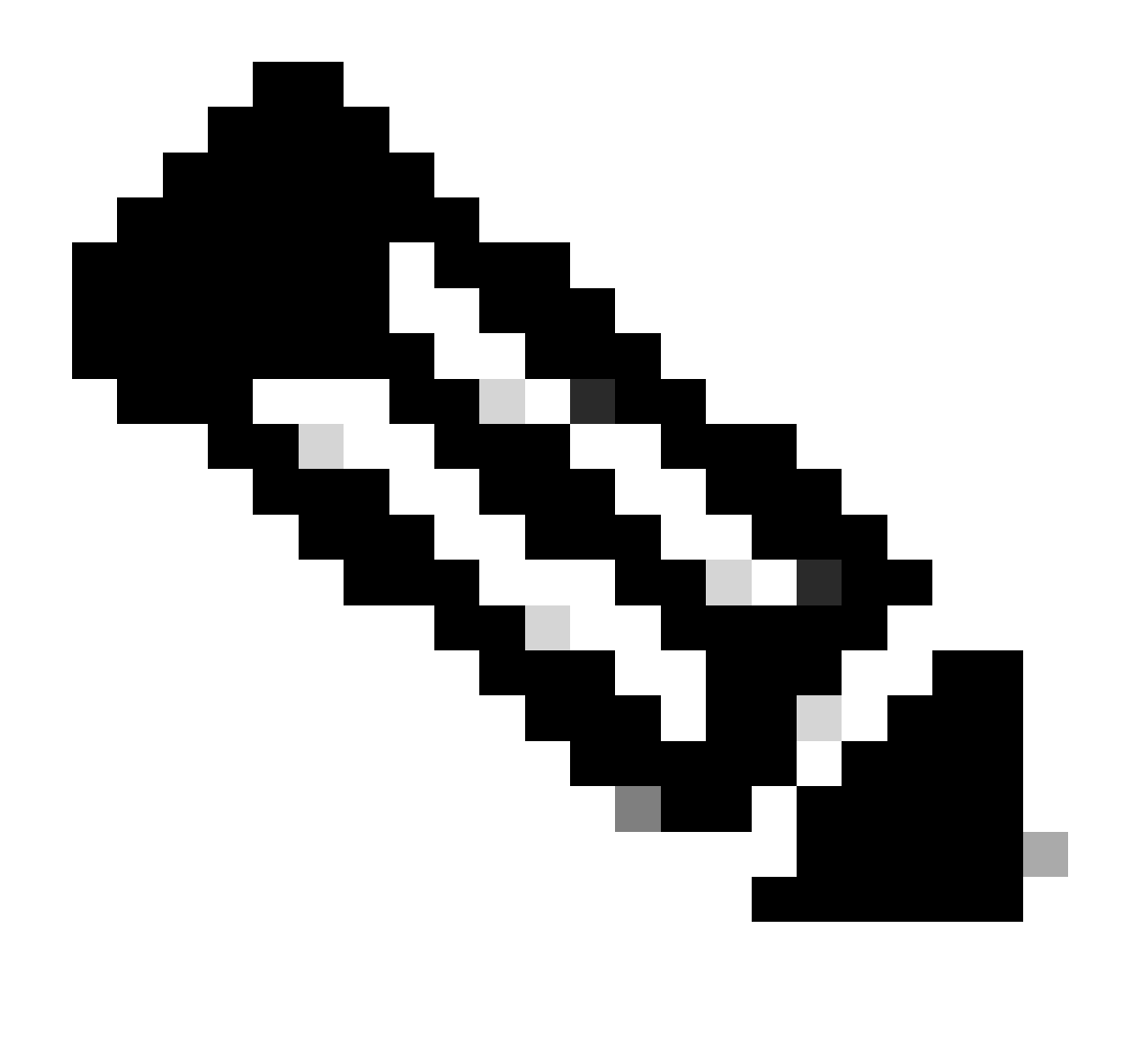

Remarque : répétez les étapes 5 et 6 pour créer les utilisateurs dont vous avez besoin et les affecter au groupe correspondant.

Étape 7. Accédez à Policy > Policy Sets :

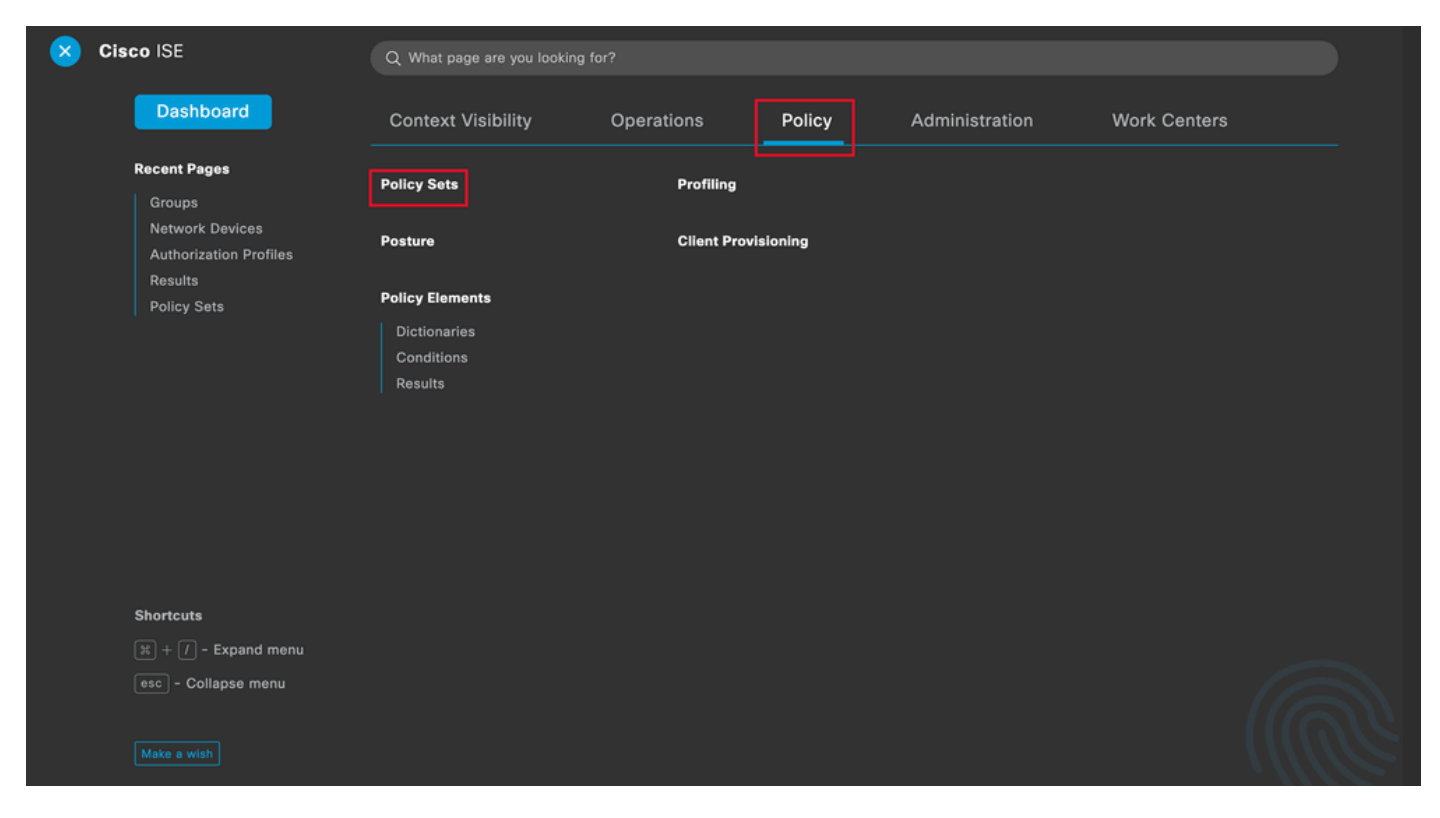

Menu général ISE

Sélectionnez la stratégie d'autorisation par défaut en cliquant sur la flèche située à droite de l'écran :

| Policy | / Sets   |                 |                    |            | Reset                  | Reset Policyse         | t Hitcou | nts     | Save |
|--------|----------|-----------------|--------------------|------------|------------------------|------------------------|----------|---------|------|
| ÷      | Status   | Policy Set Name | Description        | Conditions | Allowed Protocols / Se | erver Sequence         | Hits     | Actions | View |
| 0      | ζ Search |                 |                    |            |                        |                        |          |         |      |
|        |          |                 |                    | +          |                        |                        |          |         |      |
|        | 0        | Default         | Default policy set |            | Default Network Acce   | ess $\boxtimes \lor +$ | 35       | ŝ       | >    |

Sélectionnez la stratégie d'autorisation

Étape 8. Cliquez sur la flèche du menu déroulant en regard de Politique d'autorisation pour la développer. Ensuite, cliquez sur l'icône add (+)afin d'ajouter une nouvelle règle :

| → Authorization Policy (14)         |          |                 |              |
|-------------------------------------|----------|-----------------|--------------|
|                                     | Results  |                 |              |
| General Status Rule Name Conditions | Profiles | Security Groups | Hits Actions |
| O Search                            |          |                 |              |

Ajouter une nouvelle règle d'autorisation

Entrez le nom de la règle et sélectionnez l'icône d'ajout (+) dans la colonne Conditions :

| + Status | Rule Name         | Conditions | Profiles         | Security Groups      | Hits | Actions |
|----------|-------------------|------------|------------------|----------------------|------|---------|
| Q Search |                   |            |                  |                      |      |         |
| 0        | Group1_AuthZ_Rule | +          | Select from list | ✓ + Select from list | ~+   | ŝ       |

**U** ^

Ajouter une condition

Étape 9. Cliquez dans la zone de texte Éditeur d'attributs et cliquez sur le groupe Identité. Sélectionnez l'attribut Groupe d'identités - Nom :

## Conditions Studio

| Library                        |         | Editor                       |                                 |       |            |   |
|--------------------------------|---------|------------------------------|---------------------------------|-------|------------|---|
| Search by Name                 |         | Click to add                 | an attribute                    |       |            |   |
|                                | L 🛛 E 🧟 | Select attribute for con     | dition                          |       |            | × |
| BYOD_is_Registered             | 0       | <ul><li>♀ □□ □ ▲ ⊕</li></ul> |                                 | E © 1 | <b>©</b> Ł | ÷ |
| Catalyst_Switch_Local_Web_Aut  | 0       | Dictionary                   | Attribute                       | ID    | Info       |   |
| : E Compliance_Unknown_Devices | 0       | All Dictionaries  V          | Attribute<br>CWA_ExternalGroups | ID    | 0          |   |
| : E Compliant_Devices          | 0       | aldentityGroup               | Description                     |       | 0          |   |
| EAP-MSCHAPv2                   | 0       | 📇 IdentityGroup              | Name                            |       | (i)        |   |
| EAP-TLS                        | 0       | 4 InternalUser               | IdentityGroup                   |       | 0          |   |
| 🗄 🗐 Guest_Flow                 | 0       | AssiveID                     | PassiveID_Groups                |       | 0          |   |
| 🗄 🗐 MAC_in_SAN                 | 0       |                              |                                 |       |            |   |
| Hetwork_Access_Authentication_ | 0       |                              |                                 |       |            |   |
| . Non_Cisco_Profiled_Phones    | 0       |                              |                                 |       |            |   |

Sélectionnez la condition

Sélectionnez Égal à en tant qu'opérateur, puis cliquez sur la flèche du menu déroulant pour afficher les options disponibles et sélectionnez Groupes d'identités d'utilisateurs : <GROUP\_NAME>.

## Editor

|          | IdentityGroup·Name | 9                                                   |     |
|----------|--------------------|-----------------------------------------------------|-----|
| <b>æ</b> | Equals 🗸           | Choose from list or type                            |     |
|          | Set to 'Is not'    | User Identity Groups:GROUP_ACCOUNTS (default)       | Sav |
|          |                    | User Identity Groups:Group1                         |     |
|          |                    | User Identity Groups:Group2                         |     |
|          |                    | User Identity Groups:GuestType_Contractor (default) |     |
|          |                    | User Identity Groups:GuestType_Daily (default)      |     |

Sélectionnez le groupe

## Cliquez sur Save.

Étape 10. Dans la colonne Profiles, cliquez sur l'icône add (+) et choisissez Create a New Authorization Profile :

|              |            |                                                           | Results                                                |                                                                                                    |                    |                     |        |  |  |  |
|--------------|------------|-----------------------------------------------------------|--------------------------------------------------------|----------------------------------------------------------------------------------------------------|--------------------|---------------------|--------|--|--|--|
| Hits Actions | Hi         | Security Groups                                           | Profiles                                               | ions                                                                                                    | Condit             | Rule Name           | Status |  |  |  |
|              |            | Q Search                                                  |                                                        |                                                                                                    |                    |                     |        |  |  |  |
| 10 දිරූදි    | ~+ 1       | Select from list $\sim$ +                                 | Select from list                                       | tyGroup-Name EQUALS User Identity<br>s:Group1                                                                                      | 유 Identit<br>Group | Group1_AuthZ_Rule   | 0      |  |  |  |
|              |            |                                                           | Create a New Authorization Profile                     | Wireless_Access                                                                                                    | -                  | Wireless Black List |        |  |  |  |
| • {\$}       | -          | Select from list ~+                                       |                                                        | IdentityGroup-Name EQUALS Endpoint<br>Identity Groups:Blacklist                                                                    | AND 8              | Default A           | 0      |  |  |  |
| 10 ¢         | ~+ 1<br>~+ | Select from list $\sim$ +       Select from list $\sim$ + | Select from list  + Create a New Authorization Profile | yGroup-Name EQUALS User Identity<br>s:Group1<br>Wireless_Access<br>IdentityGroup-Name EQUALS Endpoint<br>Identity Groups:Blacklist | AND                | Group1_AuthZ_Rule   | 0      |  |  |  |

Créer le profil d'autorisation

Saisissez le nom du profil

# Add New Standard Profile

### Authorization Profile

| * Name                    | Profile_group1 |   |
|---------------------------|----------------|---|
| Description               |                |   |
|                           |                |   |
| * Access Type             | ACCESS_ACCEPT  | ~ |
| Network Device Profile    | 🚓 Cisco 🗸 🕀    |   |
| Service Template          |                |   |
| Track Movement            |                |   |
| Agentless Posture         |                |   |
| Passive Identity Tracking |                |   |

Informations de profil

Accédez à la fin de cette page jusqu'à Advanced Attribute Settings, puis cliquez sur la flèche du menu déroulant. Cliquez ensuite sur Cisco et sélectionnez cisco-av-pair—[1] :

| $\sim$ Ad | vanced Attributes S  | ettings                   |  |
|-----------|----------------------|---------------------------|--|
|           |                      |                           |  |
| :         | Select an item       |                           |  |
|           |                      |                           |  |
| ∼ Att     | tributes Details     | cisco-abort-cause[21]     |  |
| Access    | Type = ACCESS_ACCEPT | cisco-account-info[250]   |  |
|           |                      | cisco-assign-ip-pool[218] |  |
|           |                      | cisco-av-pair[1]          |  |
|           |                      | cisco-call-filter[243]    |  |
|           |                      | cisco-call-id[141]        |  |

Ajoutez l'attribut cisco-av-pair que vous souhaitez configurer et cliquez sur l'icône add (+) pour ajouter un autre attribut :

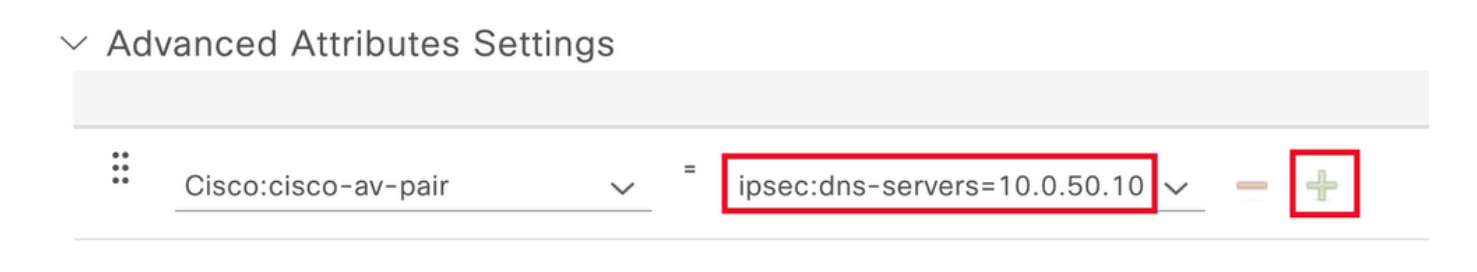

Configuration de l'attribut

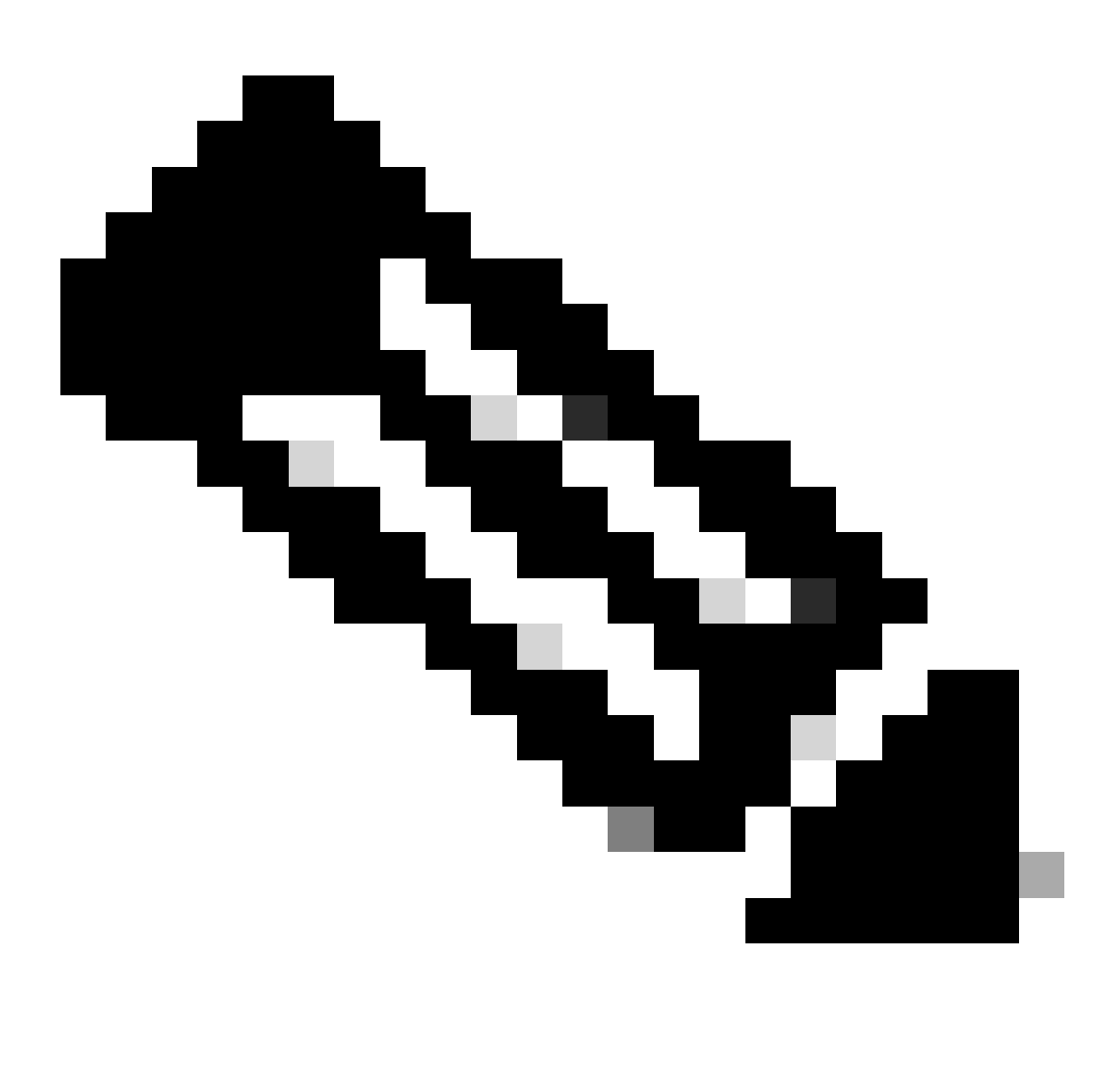

Remarque : pour connaître les spécifications d'attribut (nom, syntaxe, description, exemple, etc.), consultez le guide de configuration des attributs RADIUS FlexVPN :

Guide de configuration FlexVPN et Internet Key Exchange version 2, Cisco IOS XE Fuji

16.9.x - Attributs RADIUS pris en charge

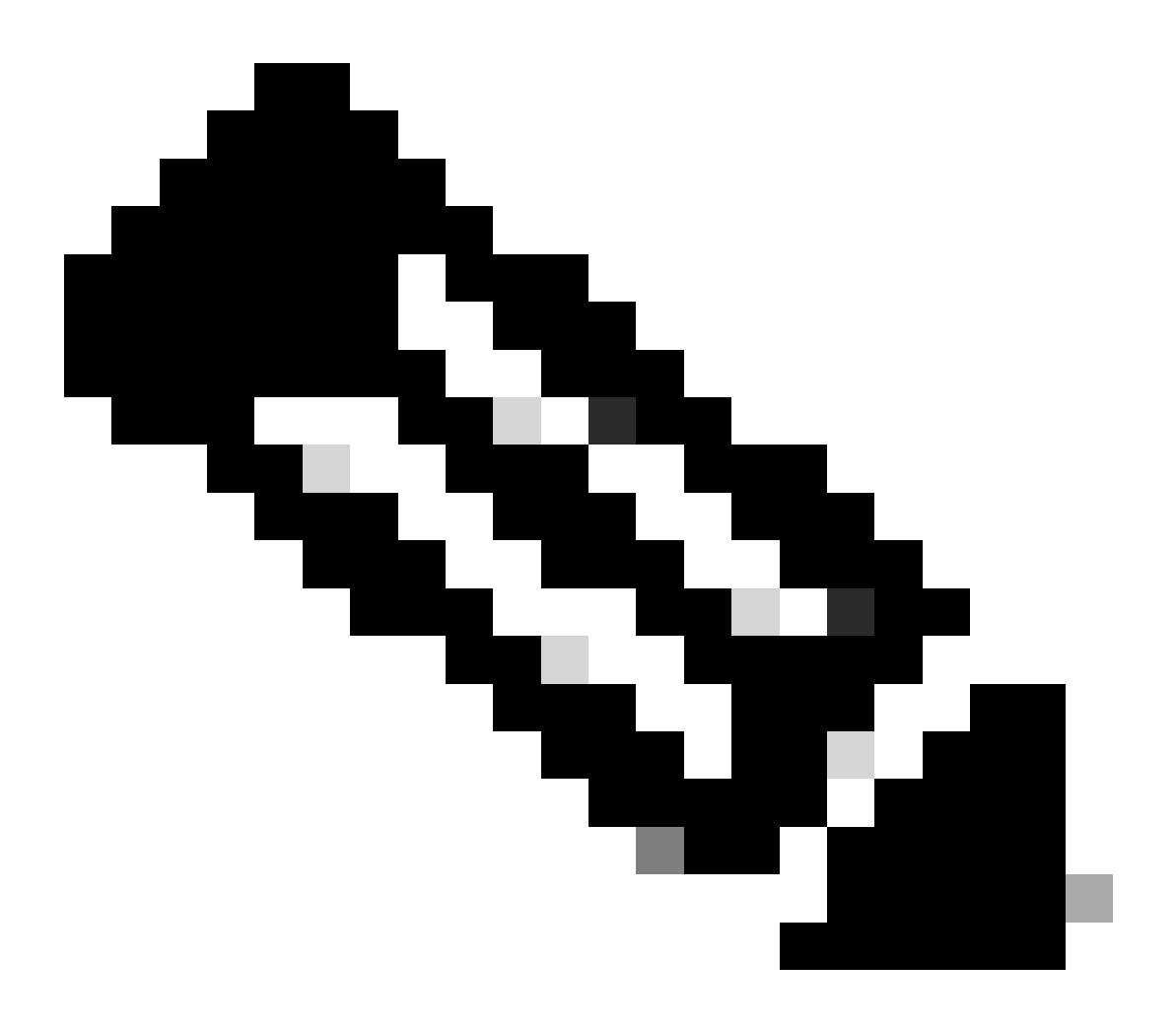

Remarque : répétez l'étape précédente pour créer les attributs nécessaires.

Cliquez sur Save.

Les attributs suivants ont été attribués à chaque groupe :

• Attributs du groupe 1 :

#### $\vee$ Advanced Attributes Settings

| H | Cisco:cisco-av-pair | ~ | ipsec:dns-servers=10.0.50.10 ∨     |
|---|---------------------|---|------------------------------------|
| H | Cisco:cisco-av-pair | ~ | ipsec:route-set=prefix 192.16t 🗸 💻 |
| H | Cisco:cisco-av-pair | ~ | ipsec:addr-pool=group1 🗸 💻 🕂       |

|   | ✓ Attributes Details                                    |
|---|---------------------------------------------------------|
|   | Access Type = ACCESS_ACCEPT                             |
|   | cisco-av-pair = ipsec:dns-servers=10.0.50.101           |
|   | cisco-av-pair = ipsec:route-set=prefix 192.168.100.0/24 |
|   | cisco-av-pair = ipsec:addr-pool=group1                  |
| L |                                                         |

Attribut Group1

## • Attributs du groupe 2 :

 $\scriptstyle \lor$  Advanced Attributes Settings

| H | Cisco:cisco-av-pair 🗸 | = | ipsec:dns-servers=10.0.50.20 🗸 | -   |  |
|---|-----------------------|---|--------------------------------|-----|--|
| H | Cisco:cisco-av-pair 🗸 | = | ipsec:route-set=prefix 192.16  | -   |  |
| H | Cisco:cisco-av-pair ~ | = | ipsec:addr-pool=group2 🗸       | - + |  |

| imes Attributes Details                                 |  |
|---------------------------------------------------------|--|
| Access Type = ACCESS_ACCEPT                             |  |
| cisco-av-pair = ipsec:dns-servers=10.0.50.202           |  |
| cisco-av-pair = ipsec:route-set=prefix 192.168.200.0/24 |  |
| cisco-av-pair = ipsec:addr-pool=group2                  |  |
|                                                         |  |

Attributs du groupe 2

Étape 11. Cliquez sur la flèche du menu déroulant et sélectionnez le profil d'autorisation créé à l'étape 10 :

| 🕂 Status | Rule Name Conditions            |     |                  |                                                                                    | Profiles                                    | Security Groups           | Hits | Actions |
|----------|---------------------------------|-----|------------------|------------------------------------------------------------------------------------|---------------------------------------------|---------------------------|------|---------|
| Q Search | h                               |     |                  |                                                                                    |                                             |                           |      |         |
| ø        | Group1_AuthZ_Rule               | 8   | Identii<br>Group | tyGroup-Name EQUALS User Identity<br>is:Group1                                     | Select from list                            | Select from list $\sim$ + | 10   | ŝ       |
| ٥        | Wireless Black List<br>Default  | AND | E<br>R           | Wireless_Access<br>IdentityGroup-Name EQUALS Endpoint<br>Identity Groups:Blacklist | DenyAccess<br>NSP_Onboard                   | Select from list $\sim$ + | 0    | ŝ       |
| 0        | Profiled Cisco IP Phones        | 8   | Identii<br>Group | tyGroup-Name EQUALS Endpoint Identity<br>s:Profiled:Cisco-IP-Phone                 | PermitAccess                                | Select from list $\sim$ + | 0    | ŝ       |
| 0        | Profiled Non Cisco IP<br>Phones | =   | Non_0            | Cisco_Profiled_Phones                                                              | Profile_group1<br>Non_Cisco_IP_Phones × V + | Select from list $\sim+$  | 0    | ŝ       |

Attribuer un profil d'autorisation

## Cliquez sur Save.

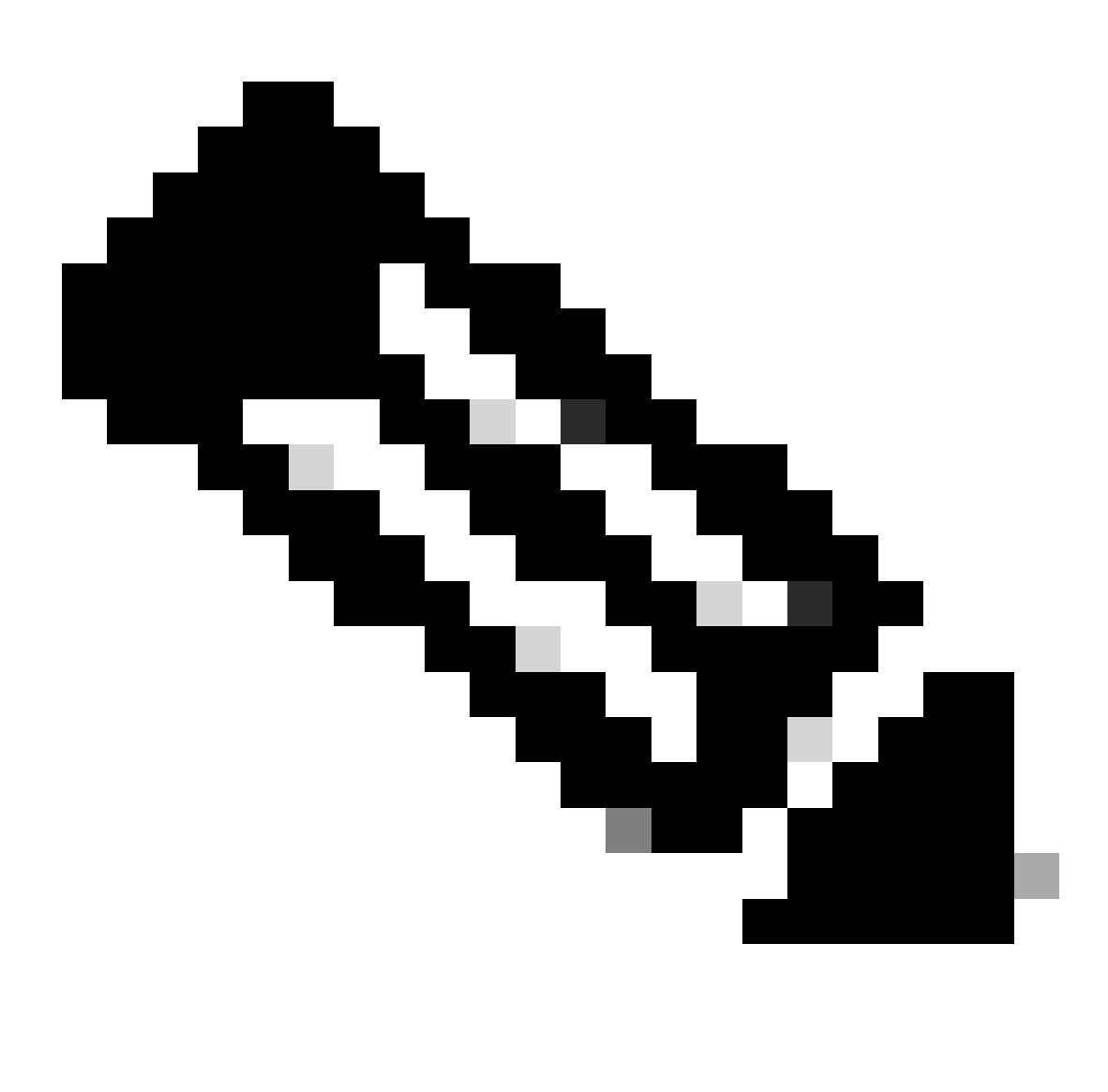

Remarque : répétez les étapes 8 à 11 pour créer les règles d'autorisation nécessaires pour chaque groupe.

Étape 12 (facultative). Si vous devez modifier le profil d'autorisation, accédez à Policy > Results :

| Cisco ISE                           | Q What p                        | age are you looking for? |                  |                |              |   |
|-------------------------------------|---------------------------------|--------------------------|------------------|----------------|--------------|---|
| Dashbo                              | Dard Context                    | Visibility Operation     | s Policy         | Administration | Work Centers |   |
| Recent Page                         | es<br>Policy Sets               | s Pr                     | ofiling          |                |              |   |
| Authorizat<br>Results<br>Identities | ion Profiles<br>Posture         | CI                       | ent Provisioning |                |              |   |
| Groups<br>Network D                 | Policy Eler                     | nents                    |                  |                |              |   |
|                                     | Dictiona<br>Conditio<br>Results | ries<br>ns               |                  |                |              |   |
| Shortcuts                           |                                 |                          |                  |                |              |   |
| ) (1) - E                           | Expand menu                     |                          |                  |                |              |   |
| esc - Colla<br>Make a wish          | ipse menu                       |                          |                  |                |              | M |

Menu général ISE

Accédez à Autorisation > Profils d'autorisation. Cochez la case du profil que vous souhaitez modifier, puis cliquez sur Modifier :

|                                                     |           |                    |                           | Policy · Policy Eleme | nts              |                                                     | ୦ ୭        | ,a ¢      |
|-----------------------------------------------------|-----------|--------------------|---------------------------|-----------------------|------------------|-----------------------------------------------------|------------|-----------|
| Dictionaries Co                                     | onditions | Results            |                           |                       |                  |                                                     |            |           |
| Authentication Authorization Authorization Profiles | ><br>~    | Star<br>For Policy | Idard Authoriz            | zation Profiles       | licy Export Page | Selected 1                                          | Total 11   | a a       |
| Downloadable ACLs                                   |           | 🖉 Edit             | + Add 📋 Duplicate         | Delete                |                  |                                                     | All        | ~ ~       |
| Profiling                                           | >         |                    | Name                      | Profile               | ~ <b>D</b>       | Description                                         |            |           |
| Posture                                             | >         |                    | Blackhole_Wireless_Access | 🗰 Cisco 👔             | 1                | Default profile used to blacklist wireless devices. | Ensure the | at you co |
|                                                     |           |                    | Cisco_IP_Phones           | (i) 🗰 Cisco (i)       | i                | Default profile used for Cisco Phones.              |            |           |
| Client Provisioning                                 | >         |                    | Cisco_Temporal_Onboard    | 🗰 Cisco 👔             |                  | Onboard the device with Cisco temporal agent        |            |           |
|                                                     |           |                    | Cisco_WebAuth             | ដ Cisco 🧃             | 1                | Default Profile used to redirect users to the CWA   | portal.    |           |
|                                                     |           |                    | NSP_Onboard               | 🗰 Cisco 🧻             |                  | Onboard the device with Native Supplicant Provis    | sioning    |           |
|                                                     |           |                    | Non_Cisco_IP_Phones       | 🗮 Cisco 🧻             | 1                | Default Profile used for Non Cisco Phones.          |            |           |
|                                                     |           |                    | Profile_group1            | ដ Cisco 👔             |                  |                                                     |            |           |
|                                                     |           |                    | Profile_group2            | 🗰 Cisco 👔             |                  |                                                     |            |           |
|                                                     |           |                    | UDN                       | 🗰 Cisco 👔             | 1                | Default profile used for UDN.                       |            |           |
|                                                     |           |                    | DenyAccess                |                       | 1                | Default Profile with access type as Access-Reject   | t          |           |
|                                                     |           |                    | PermitAccess              |                       | I                | Default Profile with access type as Access-Acce     | pt         |           |

Modifier le profil d'autorisation

## Configuration du client

Étape 1. Créez un profil XML à l'aide de l'éditeur de profil XML. Cet exemple est celui utilisé pour la création de ce document :

#### <#root>

```
<AnyConnectProfile xmlns="http://schemas.xmlsoap.org/encoding/" xmlns:xsi="http://www.w3.org/2001/XMLSc</pre>
<ClientInitialization>
<UseStartBeforeLogon UserControllable="true">true</UseStartBeforeLogon>
<AutomaticCertSelection UserControllable="false">true</AutomaticCertSelection>
<ShowPreConnectMessage>false</ShowPreConnectMessage>
<CertificateStore>All</CertificateStore>
<CertificateStoreMac>All</CertificateStoreMac>
<CertificateStoreLinux>All</CertificateStoreLinux>
<CertificateStoreOverride>true</CertificateStoreOverride>
<ProxySettings>Native</ProxySettings>
<AllowLocalProxyConnections>true</AllowLocalProxyConnections>
<AuthenticationTimeout>30</AuthenticationTimeout>
<AutoConnectOnStart UserControllable="true">false</AutoConnectOnStart>
<MinimizeOnConnect UserControllable="true">true</MinimizeOnConnect>
<LocalLanAccess UserControllable="true">false</LocalLanAccess>
<DisableCaptivePortalDetection UserControllable="true">false</DisableCaptivePortalDetection>
<ClearSmartcardPin UserControllable="false">true</ClearSmartcardPin>
<IPProtocolSupport>IPv4,IPv6</IPProtocolSupport>
<AutoReconnect UserControllable="false">
true
<AutoReconnectBehavior UserControllable="false">ReconnectAfterResume</AutoReconnectBehavior>
</AutoReconnect>
<SuspendOnConnectedStandby>false</SuspendOnConnectedStandby>
<AutoUpdate UserControllable="false">true</AutoUpdate>
<RSASecurIDIntegration UserControllable="false">Automatic</RSASecurIDIntegration>
<WindowsLogonEnforcement>SingleLocalLogon</WindowsLogonEnforcement>
<LinuxLogonEnforcement>SingleLocalLogon</LinuxLogonEnforcement>
<WindowsVPNEstablishment>AllowRemoteUsers</WindowsVPNEstablishment>
<LinuxVPNEstablishment>LocalUsersOnly</LinuxVPNEstablishment>
<AutomaticVPNPolicy>false</AutomaticVPNPolicy>
<PPPExclusion UserControllable="false">
Disable
<PPPExclusionServerIP UserControllable="false"/>
</PPPExclusion>
<EnableScripting UserControllable="false">false</EnableScripting>
<EnableAutomaticServerSelection UserControllable="false">
false
<AutoServerSelectionImprovement>20</AutoServerSelectionImprovement>
<AutoServerSelectionSuspendTime>4</AutoServerSelectionSuspendTime>
</EnableAutomaticServerSelection>
<RetainVpnOnLogoff>false </RetainVpnOnLogoff>
<CaptivePortalRemediationBrowserFailover>false</CaptivePortalRemediationBrowserFailover>
<AllowManualHostInput>true</AllowManualHostInput>
</ClientInitialization>
<ServerList>
<HostEntry>
<HostName>
FlexVPN HUB
```

</HostName> <HostAddress> 192.168.50.225

</HostAddress> <PrimaryProtocol>

IPsec

<StandardAuthenticationOnly> true <AuthMethodDuringIKENegotiation>

EAP-MD5

</AuthMethodDuringIKENegotiation> <IKEIdentity>

#### cisco.example

- <HostName> : alias utilisé pour faire référence à l'hôte, à l'adresse IP ou au nom de domaine complet (FQDN). Ce message s'affiche dans la zone CSC.
- <HostAddress> : adresse IP ou nom de domaine complet du concentrateur FlexVPN.
- <PrimaryProtocol> Doit être défini sur IPsec pour forcer le client à utiliser IKEv2/IPsec au lieu de SSL.
- <AuthMethodDuringIKENegotiation> Doit être défini pour utiliser EAP-MD5 dans EAP. Ceci est requis pour l'authentification sur le serveur ISE.
- <IKEIdentity> Cette chaîne est envoyée par le client comme charge utile ID\_GROUP type ID. Cela peut être utilisé pour faire correspondre le client à un profil IKEv2 spécifique sur le concentrateur.

## Vérifier

Étape 1. Accédez à l'ordinateur client sur lequel CSC est installé. Connectez-vous au concentrateur FlexVPN et saisissez les informations d'identification user1 :

| 🕲 Cis | co Secure Client — 🔲 >                                                             | <  |
|-------|------------------------------------------------------------------------------------|----|
|       | AnyConnect VPN:<br>Please enter your username and password.<br>FlexVPN HUB Connect |    |
|       | S Cisco Secure Client   FlexVPN HUB > ×                                            |    |
| ö     | Username: user1<br>Password: ******                                                | 10 |
| ~     | OK Cancel                                                                          | 0  |

Identifiants utilisateur1

Étape 2. Une fois la connexion établie, cliquez sur l'icône d'engrenage (coin inférieur gauche) et naviguez jusqu'à AnyConnectVPN > Statistics. Dans la section Address Information, vérifiez que l'adresse IP attribuée appartient au pool configuré pour le groupe 1 :

| S Cisco Secure Client |                                                                                                    | -  |            | × |
|-----------------------|----------------------------------------------------------------------------------------------------|----|------------|---|
| cisco Secure (        | Client &                                                                                                    |    |            | 0 |
| Status Overview       | Virtual Private Network (VPN)                                                                                                    |    |            |   |
| AnyConnect VPN >      | Preferences Statistics Route Details Firewall Message History                                                                                                    |    |            | _ |
| Secure Endpoint       | Connection Information         State:       Connected         Tunnel Mode (IPv4):       Split Include         Tunnel Mode (IPv6):       Drop All Traffic         Dynamic Tunnel Exclusion:       None         Dynamic Tunnel Inclusion:       None         Duration:       00:00:22         Session Disconnect:       None         Management Connection State:       Disconnected (user tunnel active)         Address Information       I72.16.10.5         Client (IPv6):       Not Available         Server:       Not Available |    | •          | ^ |
|                       | Bytes                                                                                                    |    | - ^        | ~ |
|                       | Reset                                                                                                    | Ex | port Stats | ; |

Statistiques utilisateur1

Accédez à AnyConnectVPN > Route details et vérifiez que les informations affichées correspondent aux routes sécurisées et au DNS configuré pour le groupe 1 :

| Sisco Secure Client |                                                                                                    | - | × |
|---------------------|----------------------------------------------------------------------------------------------------|---|---|
| cisco Secure        | Client &                                                                                                    |   | 0 |
| Status Overview     | Virtual Private Network (VPN)                                                                                                    |   |   |
| AnyConnect VPN >    | Preferences Statistics Route Details Firewall Message History                                                                     |   |   |
| Secure Endpoint     | Non-Secured Routes (IPv4)           0.0.0.0/0           Secured Routes (IPv4)           192.168.100.0/24           10.0.50.101/32 |   |   |

Détails de la route User1

Étape 3. Répétez les étapes 1 et 2 avec les informations d'identification de l'utilisateur 2 pour vérifier que les informations correspondent aux valeurs configurées sur la stratégie d'autorisation ISE pour ce groupe :

| 🕙 Cisco Sec | cure Client                                                                                                   | -      | id)     | ×    |
|-------------|----------------------------------------------------------------------------------------------------|--------|---------|------|
|             | AnyConnect VPN:<br>Please enter your username and pass<br>FlexVPN HUB                                         | word.  | Connect |      |
|             | Disco Secure Client   FlexVPN HUB<br>Please enter your username and pas<br>Username: user2<br>Password: ***** | sword. |         | ×    |
| *           | ОК                                                                                                    | G      | ancel   | dir. |

Informations d'identification utilisateur2

| Cy Cisco Secure Clie | to Secure Client |
|----------------------|------------------|
|----------------------|------------------|

\_

Secure Client

| Status Overview  | Virtual Private Network (VPN)                                                                                                    |            |
|------------------|----------------------------------------------------------------------------------------------------|------------|
| AnyConnect VPN > | Preferences Statistics Route Details Firewall Message History                                                                                                    |            |
| Secure Endpoint  | Connection Information         State:       Connected         Tunnel Mode (IPv4):       Split Include         Tunnel Mode (IPv6):       Drop All Traffic         Dynamic Tunnel Exclusion:       None         Dynamic Tunnel Inclusion:       None         Duration:       00:00:12         Session Disconnect:       None         Management Connection State:       Disconnected (user tunnel active) |            |
|                  | Address Information<br>Client (IPv4): 172.16.20.5<br>Client (IPv6): Not Available<br>Server:<br>Bytes<br>Reset Exc                                                                                                    | port Stats |

Statistiques utilisateur2

| Sisco Secure Client |                                                                                                    | - | ×     |
|---------------------|----------------------------------------------------------------------------------------------------|---|-------|
| cisco Secure        | Client                                                                                                |   | 0     |
| Status Overview     | Virtual Private Network (VPN)                                                                         |   |       |
| AnyConnect VPN >    | Preferences Statistics Route Details Firewall Message History                                         |   | <br>_ |
| Secure Endpoint     | Non-Secured Routes (IPv4)<br>0.0.0/0<br>Secured Routes (IPv4) =<br>192.168.200.0/24<br>10.0.50.202/32 |   | •     |

# Dépannage

## Débogages et journaux

Sur le routeur Cisco :

1. Utilisez les débogages IKEv2 et IPSec pour vérifier la négociation entre la tête de réseau et le client :

```
debug crypto ikev2
debug crypto ikev2 packet
debug crypto ikev2 error
debug crypto ikev2 internal
debug crypto ipsec
debug crypto ipsec error
```

2. Utilisez les débogages AAA pour vérifier l'attribution des attributs locaux et/ou distants :

```
debug aaa authorization
debug aaa authentication
debug radius authentication
```

Sur ISE :

Journaux RADIUS en direct

### Scénario de travail

Les résultats suivants sont des exemples de connexions réussies :

• Sortie du débogage User1 :

#### <#root>

```
Jan 30 02:57:21.088: AAA/BIND(000000FF): Bind i/f
Jan 30 02:57:21.088: AAA/AUTHEN/LOGIN (000000FF):
```

Pick method list 'FlexVPN-Authentication-List'

```
Jan 30 02:57:21.088: RADIUS/ENCODE(000000FF):Orig. component type = VPN IPSEC
Jan 30 02:57:21.088: RADIUS/ENCODE(000000FF): dropping service type, "radius-server attribute 6 on-for-
Jan 30 02:57:21.088: RADIUS(000000FF): Config NAS IP: 0.0.0.0
Jan 30 02:57:21.088: vrfid: [65535] ipv6 tableid : [0]
Jan 30 02:57:21.088: idb is NULL
Jan 30 02:57:21.088: RADIUS(000000FF): Config NAS IPv6: ::
```

Jan 30 02:57:21.089: RADIUS/ENCODE(000000FF): acct\_session\_id: 4245
Jan 30 02:57:21.089: RADIUS(000000FF): sending
Jan 30 02:57:21.089: RADIUS/ENCODE: Best Local IP-Address 192.168.30.100 for Radius-Server 192.168.30.1
Jan 30 02:57:21.089: RADIUS: Message Authenticator encoded
Jan 30 02:57:21.089: RADIUS(000000FF):

Send Access-Request to 192.168.30.110:1645 id 1645/85, len 229

RADIUS: authenticator C9 82 15 29 AF 4B 17 61 - 27 F4 5C 27 C2 C3 50 34 Jan 30 02:57:21.089: RADIUS: Service-Type [6] 6 Login [1] Jan 30 02:57:21.089: RADIUS: Vendor, Cisco [26] 26 Jan 30 02:57:21.089: RADIUS: Cisco AVpair [1] 20 "service-type=Login" Jan 30 02:57:21.089: RADIUS: Vendor, Cisco [26] 36 Jan 30 02:57:21.089: RADIUS: Cisco AVpair [1] 30

"isakmp-phase1-id=cisco.example"

Jan 30 02:57:21.089: RADIUS: Calling-Station-Id [31] 13 "192.168.50.130" Jan 30 02:57:21.089: RADIUS: Vendor, Cisco [26] 64 Jan 30 02:57:21.089: RADIUS: Cisco AVpair [1] 58 "audit-session-id=L2L42F2F0116Z02L42F2F016FZH1194CAE2Z Jan 30 02:57:21.089: RADIUS: User-Name [1] 7

"user1"

Jan 30 02:57:21.089: RADIUS: Vendor, Cisco [26] 21 Jan 30 02:57:21.089: RADIUS: Cisco AVpair [1] 15 "coa-push=true" Jan 30 02:57:21.089: RADIUS: EAP-Message [79] 12 RADIUS: 02 3B 00 0A 01 75 73 65 72 31 [ ;user1] Jan 30 02:57:21.089: RADIUS: Message-Authenticato[80] 18 RADIUS: E7 22 65 E0 DC 03 3A 49 0B 01 49 2A D5 3F AD 4F [ "e:II\*?0] Jan 30 02:57:21.089: RADIUS: NAS-IP-Address [4] 6 192.168.30.100 Jan 30 02:57:21.089: RADIUS(00000FF): Sending a IPv4 Radius Packet Jan 30 02:57:21.090: RADIUS(00000FF): Started 5 sec timeout Jan 30 02:57:21.094: RADIUS:

Received from id 1645/85 192.168.30.110:1645, Access-Challenge, len 137

RADIUS: authenticator 67 2B 9D 9C 4D 1F F3 E8 - F6 EC 9B EB 8E 49 C8 A5
Jan 30 02:57:21.094: RADIUS: State [24] 91
RADIUS: 35 32 43 50 4D 53 65 73 73 69 6F 6E 49 44 3D 4C [52CPMSessionID=L]
RADIUS: 32 4C 34 32 46 32 46 30 31 31 36 5A 4F 32 4C 34 [2L42F2F0116Z02L4]
RADIUS: 32 46 32 46 30 31 36 46 5A 48 31 31 39 34 43 41 [2F2F016FZH1194CA]
RADIUS: 45 32 5A 4E 31 46 3B 33 31 53 65 73 73 69 6F 6E [E2ZN1F;31Session]
RADIUS: 49 44 3D 49 53 45 2D 44 49 41 4E 2F 34 39 33 30 [ID=ISE-SERVER/4930]
RADIUS: 38 30 30 31 38 2F 32 39 3B [ 80018/29;]
Jan 30 02:57:21.094: RADIUS: EAP-Message [79] 8
RADIUS: 01 52 00 06 0D 20 [ R ]
Jan 30 02:57:21.094: RADIUS: Message-Authenticato[80] 18
RADIUS: 38 8A B1 31 72 62 06 40 4F D4 58 48 E8 36 E7 80 [ 81rb@OXH6]
Jan 30 02:57:21.094: RADIUS(00000FF): Received from id 1645/85
RADIUS/DECODE: EAP-Message fragments, 6, total 6 bytes
Jan 30 02:57:21.097: AAA/AUTHEN/LOGIN (00000FF):

Pick method list 'FlexVPN-Authentication-List'

Jan 30 02:57:21.097: RADIUS/ENCODE(000000FF):Orig. component type = VPN IPSEC Jan 30 02:57:21.097: RADIUS/ENCODE(000000FF): dropping service type, "radius-server attribute 6 on-for-Jan 30 02:57:21.097: RADIUS(000000FF): Config NAS IP: 0.0.0.0 Jan 30 02:57:21.097: vrfid: [65535] ipv6 tableid : [0] Jan 30 02:57:21.097: idb is NULL Jan 30 02:57:21.097: RADIUS(000000FF): Config NAS IPv6: :: Jan 30 02:57:21.097: RADIUS/ENCODE(000000FF): acct\_session\_id: 4245 Jan 30 02:57:21.097: RADIUS(000000FF): sending Jan 30 02:57:21.097: RADIUS/ENCODE: Best Local IP-Address 192.168.30.100 for Radius-Server 192.168.30.1 Jan 30 02:57:21.097: RADIUS: Message Authenticator encoded Jan 30 02:57:21.097: RADIUS(000000FF): Send Access-Request to 192.168.30.110:1645 id 1645/86, len 316 RADIUS: authenticator 93 07 42 CC D1 90 31 68 - 56 D0 D0 5A 35 C3 67 BC Jan 30 02:57:21.097: RADIUS: Service-Type [6] 6 Login [1] Jan 30 02:57:21.097: RADIUS: Vendor, Cisco [26] 26 Jan 30 02:57:21.098: RADIUS: Cisco AVpair [1] 20 "service-type=Login" Jan 30 02:57:21.098: RADIUS: Vendor, Cisco [26] 36 Jan 30 02:57:21.098: RADIUS: Cisco AVpair [1] 30 "isakmp-phase1-id=cisco.example" Jan 30 02:57:21.098: RADIUS: Calling-Station-Id [31] 13 "192.168.50.130" Jan 30 02:57:21.098: RADIUS: Vendor, Cisco [26] 64 Jan 30 02:57:21.098: RADIUS: Cisco AVpair [1] 58 "audit-session-id=L2L42F2F0116Z02L42F2F016FZH1194CAE2Z Jan 30 02:57:21.098: RADIUS: User-Name [1] 7 "user1" Jan 30 02:57:21.098: RADIUS: Vendor, Cisco [26] 21 Jan 30 02:57:21.098: RADIUS: Cisco AVpair [1] 15 "coa-push=true" Jan 30 02:57:21.098: RADIUS: EAP-Message [79] 8 RADIUS: 02 52 00 06 03 04 [ R] Jan 30 02:57:21.098: RADIUS: Message-Authenticato[80] 18 RADIUS: E0 67 24 D3 BB CF D9 E0 EE 44 98 8A 26 64 AC C9 [ g\$D&d] Jan 30 02:57:21.098: RADIUS: State [24] 91 RADIUS: 35 32 43 50 4D 53 65 73 73 69 6F 6E 49 44 3D 4C [52CPMSessionID=L] RADIUS: 32 4C 34 32 46 32 46 30 31 31 36 5A 4F 32 4C 34 [2L42F2F0116Z02L4] RADIUS: 32 46 32 46 30 31 36 46 5A 48 31 31 39 34 43 41 [2F2F016FZH1194CA] RADIUS: 45 32 5A 4E 31 46 3B 33 31 53 65 73 73 69 6F 6E [E2ZN1F;31Session] RADIUS: 49 44 3D 49 53 45 2D 44 49 41 4E 2F 34 39 33 30 [ID=ISE-SERVER/4930] RADIUS: 38 30 30 31 38 2F 32 39 3B [ 80018/29;] Jan 30 02:57:21.098: RADIUS: NAS-IP-Address [4] 6 192.168.30.100 Jan 30 02:57:21.098: RADIUS(000000FF): Sending a IPv4 Radius Packet Jan 30 02:57:21.099: RADIUS(000000FF): Started 5 sec timeout Jan 30 02:57:21.101: RADIUS: Received from id 1645/86 192.168.30.110:1645, Access-Challenge, len 161 RADIUS: authenticator 42 A3 5F E0 92 13 51 13 - B2 80 56 A3 91 36 BD A1 Jan 30 02:57:21.101: RADIUS: State [24] 91 RADIUS: 35 32 43 50 4D 53 65 73 73 69 6F 6E 49 44 3D 4C [52CPMSessionID=L] RADIUS: 32 4C 34 32 46 32 46 30 31 31 36 5A 4F 32 4C 34 [2L42F2F0116Z02L4] RADIUS: 32 46 32 46 30 31 36 46 5A 48 31 31 39 34 43 41 [2F2F016FZH1194CA] RADIUS: 45 32 5A 4E 31 46 3B 33 31 53 65 73 73 69 6F 6E [E2ZN1F;31Session] RADIUS: 49 44 3D 49 53 45 2D 44 49 41 4E 2F 34 39 33 30 [ID=ISE-SERVER/4930] RADIUS: 38 30 30 31 38 2F 32 39 3B [ 80018/29;] Jan 30 02:57:21.101: RADIUS: EAP-Message [79] 32 RADIUS: 01 53 00 1E 04 10 D7 61 AE 69 3B 88 A1 83 E4 EC 0F B6 EF 68 58 16 49 53 45 2D 44 49 41 4E [ Sai Jan 30 02:57:21.101: RADIUS: Message-Authenticato[80] 18 RADIUS: 3E C9 C1 E1 F2 3B 4E 4C DF CF AC 21 AA E9 C3 F0 [ >;NL!] Jan 30 02:57:21.101: RADIUS(000000FF): Received from id 1645/86 RADIUS/DECODE: EAP-Message fragments, 30, total 30 bytes Jan 30 02:57:21.103: AAA/AUTHEN/LOGIN (000000FF):

Jan 30 02:57:21.103: RADIUS/ENCODE(00000FF):Orig. component type = VPN IPSEC
Jan 30 02:57:21.103: RADIUS/ENCODE(00000FF): dropping service type, "radius-server attribute 6 on-forJan 30 02:57:21.103: RADIUS(000000FF): Config NAS IP: 0.0.0.0
Jan 30 02:57:21.104: idb is NULL
Jan 30 02:57:21.104: RADIUS(000000FF): Config NAS IPv6: ::
Jan 30 02:57:21.104: RADIUS(000000FF): acct\_session\_id: 4245
Jan 30 02:57:21.104: RADIUS(000000FF): sending
Jan 30 02:57:21.104: RADIUS(00000FF): sending
Jan 30 02:57:21.104: RADIUS/ENCODE: Best Local IP-Address 192.168.30.100 for Radius-Server 192.168.30.1
Jan 30 02:57:21.104: RADIUS: Message Authenticator encoded
Jan 30 02:57:21.104: RADIUS(00000FF):

Send Access-Request to 192.168.30.110:1645 id 1645/87, len 332

RADIUS: authenticator 89 35 9C C5 06 FB 04 B7 - 4E A3 B2 5F 2B 15 4F 46 Jan 30 02:57:21.104: RADIUS: Service-Type [6] 6 Login [1] Jan 30 02:57:21.104: RADIUS: Vendor, Cisco [26] 26 Jan 30 02:57:21.104: RADIUS: Cisco AVpair [1] 20 "service-type=Login" Jan 30 02:57:21.104: RADIUS: Vendor, Cisco [26] 36 Jan 30 02:57:21.104: RADIUS: Cisco AVpair [1] 30

"isakmp-phase1-id=cisco.example"

```
Jan 30 02:57:21.104: RADIUS: Calling-Station-Id [31] 13 "192.168.50.130"
Jan 30 02:57:21.104: RADIUS: Vendor, Cisco [26] 64
Jan 30 02:57:21.104: RADIUS: Cisco AVpair [1] 58 "audit-session-id=L2L42F2F0116Z02L42F2F016FZH1194CAE2Z
Jan 30 02:57:21.104: RADIUS: User-Name [1] 7
```

"user1"

Jan 30 02:57:21.104: RADIUS: Vendor, Cisco [26] 21 Jan 30 02:57:21.104: RADIUS: Cisco AVpair [1] 15 "coa-push=true" Jan 30 02:57:21.104: RADIUS: EAP-Message [79] 24 RADIUS: 02 53 00 16 04 10 B0 BB 3E D5 B1 D6 01 FC 9A B7 4A DB AB F7 2F B6 [ S>J/] Jan 30 02:57:21.104: RADIUS: Message-Authenticato[80] 18 RADIUS: 79 43 97 A7 26 17 3E 3B 54 B4 90 D4 76 0F E0 14 [ vC&>;Tv] Jan 30 02:57:21.104: RADIUS: State [24] 91 RADIUS: 35 32 43 50 4D 53 65 73 73 69 6F 6E 49 44 3D 4C [52CPMSessionID=L] RADIUS: 32 4C 34 32 46 32 46 30 31 31 36 5A 4F 32 4C 34 [2L42F2F0116Z02L4] RADIUS: 32 46 32 46 30 31 36 46 5A 48 31 31 39 34 43 41 [2F2F016FZH1194CA] RADIUS: 45 32 5A 4E 31 46 3B 33 31 53 65 73 73 69 6F 6E [E2ZN1F;31Session] RADIUS: 49 44 3D 49 53 45 2D 44 49 41 4E 2F 34 39 33 30 [ID=ISE-SERVER/4930] RADIUS: 38 30 30 31 38 2F 32 39 3B [ 80018/29;] Jan 30 02:57:21.104: RADIUS: NAS-IP-Address [4] 6 192.168.30.100 Jan 30 02:57:21.105: RADIUS(000000FF): Sending a IPv4 Radius Packet Jan 30 02:57:21.105: RADIUS(000000FF): Started 5 sec timeout Jan 30 02:57:21.170: RADIUS: Received from id 1645/87 192.168.30.110:1645, Access-Accept, len 233

RADIUS: authenticator 75 F6 05 85 1D A0 C3 EE - F8 81 F9 02 38 AC C1 B6 Jan 30 02:57:21.170: RADIUS: User-Name [1] 7

"user1"

Jan 30 02:57:21.170: RADIUS: Class [25] 68 RADIUS: 43 41 43 53 3A 4C 32 4C 34 32 46 32 46 30 31 31 [CACS:L2L42F2F011] RADIUS: 36 5A 4F 32 4C 34 32 46 32 46 30 31 36 46 5A 48 [6Z02L42F2F016FZH] RADIUS: 31 31 39 34 43 41 45 32 5A 4E 31 46 3A 49 53 45 [1194CAE2ZN1F:ISE] RADIUS: 2D 44 49 41 4E 2F 34 39 33 30 38 30 30 31 38 2F [-DIAN/493080018/] RADIUS: 32 39 [ 29] Jan 30 02:57:21.170: RADIUS: EAP-Message [79] 6 RADIUS: 03 53 00 04 [ S] Jan 30 02:57:21.170: RADIUS: Message-Authenticato[80] 18 RADIUS: 8A A9 CC 07 61 A2 6D BA E4 EB B5 B7 73 0E EC 28 [ ams(] Jan 30 02:57:21.170: RADIUS: Vendor, Cisco [26] 37 Jan 30 02:57:21.170: RADIUS: Cisco AVpair [1] 31

"ipsec:dns-servers=10.0.50.101"

Jan 30 02:57:21.170: RADIUS: Vendor, Cisco [26] 47 Jan 30 02:57:21.170: RADIUS: Cisco AVpair [1] 41

"ipsec:route-set=prefix 192.168.100.0/24"

Jan 30 02:57:21.170: RADIUS: Vendor, Cisco [26] 30 Jan 30 02:57:21.170: RADIUS: Cisco AVpair [1] 24

"ipsec:addr-pool=group1"

Jan 30 02:57:21.171: RADIUS(000000FF): Received from id 1645/87 RADIUS/DECODE: EAP-Message fragments, 4, total 4 bytes Jan 30 02:57:21.175: AAA/BIND(00000100): Bind i/f Jan 30 02:57:21.175: AAA/AUTHOR (0x100):

Pick method list 'FlexVPN-Authorization-List'

Jan 30 02:57:21.176: %LINEPROTO-5-UPDOWN: Line protocol on Interface Virtual-Access1, changed state to Jan 30 02:57:21.192: %SYS-5-CONFIG\_P: Configured programmatically by process Crypto INT from console as Jan 30 02:57:21.376: %LINEPROTO-5-UPDOWN:

Line protocol on Interface Virtual-Access1, changed state to up

Sortie du débogage User2 :

#### <#root>

Jan 30 03:28:58.102: AAA/BIND(00000103): Bind i/f Jan 30 03:28:58.102: AAA/AUTHEN/LOGIN (00000103):

Pick method list 'FlexVPN-Authentication-List'

Jan 30 03:28:58.103: RADIUS/ENCODE(00000103):Orig. component type = VPN IPSEC
Jan 30 03:28:58.103: RADIUS/ENCODE(00000103): dropping service type, "radius-server attribute 6 on-forJan 30 03:28:58.103: RADIUS(00000103): Config NAS IP: 0.0.0.0
Jan 30 03:28:58.103: vrfid: [65535] ipv6 tableid : [0]
Jan 30 03:28:58.103: RADIUS(00000103): Config NAS IPv6: ::
Jan 30 03:28:58.103: RADIUS(00000103): acct\_session\_id: 4249
Jan 30 03:28:58.103: RADIUS(00000103): sending
Jan 30 03:28:58.103: RADIUS/ENCODE: Best Local IP-Address 192.168.30.100 for Radius-Server 192.168.30.1
Jan 30 03:28:58.103: RADIUS: Message Authenticator encoded
Jan 30 03:28:58.103: RADIUS(00000103):

Send Access-Request to 192.168.30.110:1645 id 1645/88, len 229 RADIUS: authenticator 71 99 09 63 19 F7 D7 0B - 1D A9 4E 64 28 6F A5 64 Jan 30 03:28:58.103: RADIUS: Service-Type [6] 6 Login [1] Jan 30 03:28:58.103: RADIUS: Vendor, Cisco [26] 26 Jan 30 03:28:58.103: RADIUS: Cisco AVpair [1] 20 "service-type=Login" Jan 30 03:28:58.103: RADIUS: Vendor, Cisco [26] 36 Jan 30 03:28:58.104: RADIUS: Cisco AVpair [1] 30 "isakmp-phase1-id=cisco.example" Jan 30 03:28:58.104: RADIUS: Calling-Station-Id [31] 13 "192.168.50.130" Jan 30 03:28:58.104: RADIUS: Vendor, Cisco [26] 64 Jan 30 03:28:58.104: RADIUS: Cisco AVpair [1] 58 "audit-session-id=L2L42F2F0116Z02L42F2F016FZH1194E444Z Jan 30 03:28:58.104: RADIUS: User-Name [1] 7 "user2" Jan 30 03:28:58.104: RADIUS: Vendor, Cisco [26] 21 Jan 30 03:28:58.104: RADIUS: Cisco AVpair [1] 15 "coa-push=true" Jan 30 03:28:58.104: RADIUS: EAP-Message [79] 12 RADIUS: 02 3B 00 0A 01 75 73 65 72 32 [ ;user2] Jan 30 03:28:58.104: RADIUS: Message-Authenticato[80] 18 RADIUS: 12 62 2F 51 12 FC F7 EC F0 87 E0 34 1E F1 AD E5 [ b/Q4] Jan 30 03:28:58.104: RADIUS: NAS-IP-Address [4] 6 192.168.30.100 Jan 30 03:28:58.104: RADIUS(00000103): Sending a IPv4 Radius Packet Jan 30 03:28:58.105: RADIUS(00000103): Started 5 sec timeout Jan 30 03:28:58.109: RADIUS: Received from id 1645/88 192.168.30.110:1645, Access-Challenge, len 137 RADIUS: authenticator 98 04 01 EA CD 9B 1E A9 - DC 6F 2F 17 1F 2A 5F 43 Jan 30 03:28:58.109: RADIUS: State [24] 91 RADIUS: 35 32 43 50 4D 53 65 73 73 69 6F 6E 49 44 3D 4C [52CPMSessionID=L] RADIUS: 32 4C 34 32 46 32 46 30 31 31 36 5A 4F 32 4C 34 [2L42F2F0116Z02L4] RADIUS: 32 46 32 46 30 31 36 46 5A 48 31 31 39 34 45 34 [2F2F016FZH1194E4] RADIUS: 34 34 5A 4E 32 30 3B 33 31 53 65 73 73 69 6F 6E [44ZN20;31Session] RADIUS: 49 44 3D 49 53 45 2D 44 49 41 4E 2F 34 39 33 30 [ID=ISE-SERVER/4930] RADIUS: 38 30 30 31 38 2F 33 30 3B [ 80018/30;] Jan 30 03:28:58.110: RADIUS: EAP-Message [79] 8 RADIUS: 01 35 00 06 0D 20 [ 5 ] Jan 30 03:28:58.110: RADIUS: Message-Authenticato[80] 18 RADIUS: E3 A6 88 B1 B6 3D 93 1F 39 B3 AE 9E EA 1D BB 15 [ =9] Jan 30 03:28:58.110: RADIUS(00000103): Received from id 1645/88 RADIUS/DECODE: EAP-Message fragments, 6, total 6 bytes Jan 30 03:28:58.112: AAA/AUTHEN/LOGIN (00000103): Pick method list 'FlexVPN-Authentication-List' Jan 30 03:28:58.112: RADIUS/ENCODE(00000103):Orig. component type = VPN IPSEC Jan 30 03:28:58.112: RADIUS/ENCODE(00000103): dropping service type, "radius-server attribute 6 on-for-Jan 30 03:28:58.112: RADIUS(00000103): Config NAS IP: 0.0.0.0 Jan 30 03:28:58.112: vrfid: [65535] ipv6 tableid : [0] Jan 30 03:28:58.113: idb is NULL Jan 30 03:28:58.113: RADIUS(00000103): Config NAS IPv6: :: Jan 30 03:28:58.113: RADIUS/ENCODE(00000103): acct\_session\_id: 4249 Jan 30 03:28:58.113: RADIUS(00000103): sending Jan 30 03:28:58.113: RADIUS/ENCODE: Best Local IP-Address 192.168.30.100 for Radius-Server 192.168.30.1 Jan 30 03:28:58.113: RADIUS: Message Authenticator encoded Jan 30 03:28:58.113: RADIUS(00000103):

Send Access-Request to 192.168.30.110:1645 id 1645/89, len 316 RADIUS: authenticator 56 BD F0 9A 4B 16 5C 6C - 4E 41 00 56 8D C0 3A 8C Jan 30 03:28:58.113: RADIUS: Service-Type [6] 6 Login [1] Jan 30 03:28:58.113: RADIUS: Vendor, Cisco [26] 26 Jan 30 03:28:58.113: RADIUS: Cisco AVpair [1] 20 "service-type=Login" Jan 30 03:28:58.113: RADIUS: Vendor, Cisco [26] 36 Jan 30 03:28:58.113: RADIUS: Cisco AVpair [1] 30 "isakmp-phase1-id=cisco.example" Jan 30 03:28:58.113: RADIUS: Calling-Station-Id [31] 13 "192.168.50.130" Jan 30 03:28:58.113: RADIUS: Vendor, Cisco [26] 64 Jan 30 03:28:58.113: RADIUS: Cisco AVpair [1] 58 "audit-session-id=L2L42F2F0116Z02L42F2F016FZH1194E444Z Jan 30 03:28:58.113: RADIUS: User-Name [1] 7 "user2" Jan 30 03:28:58.113: RADIUS: Vendor, Cisco [26] 21 Jan 30 03:28:58.113: RADIUS: Cisco AVpair [1] 15 "coa-push=true" Jan 30 03:28:58.113: RADIUS: EAP-Message [79] 8 RADIUS: 02 35 00 06 03 04 [ 5] Jan 30 03:28:58.113: RADIUS: Message-Authenticato[80] 18 RADIUS: 47 1F 36 A7 C3 9B 90 6E 03 2C B8 D7 FE A7 13 44 [ G6n,D] Jan 30 03:28:58.113: RADIUS: State [24] 91 RADIUS: 35 32 43 50 4D 53 65 73 73 69 6F 6E 49 44 3D 4C [52CPMSessionID=L] RADIUS: 32 4C 34 32 46 32 46 30 31 31 36 5A 4F 32 4C 34 [2L42F2F0116Z02L4] RADIUS: 32 46 32 46 30 31 36 46 5A 48 31 31 39 34 45 34 [2F2F016FZH1194E4] RADIUS: 34 34 5A 4E 32 30 3B 33 31 53 65 73 73 69 6F 6E [44ZN20;31Session] RADIUS: 49 44 3D 49 53 45 2D 44 49 41 4E 2F 34 39 33 30 [ID=ISE-SERVER/4930] RADIUS: 38 30 30 31 38 2F 33 30 3B [ 80018/30;] Jan 30 03:28:58.114: RADIUS: NAS-IP-Address [4] 6 192.168.30.100 Jan 30 03:28:58.114: RADIUS(00000103): Sending a IPv4 Radius Packet Jan 30 03:28:58.114: RADIUS(00000103): Started 5 sec timeout Jan 30 03:28:58.116: RADIUS: Received from id 1645/89 192.168.30.110:1645, Access-Challenge, len 161 RADIUS: authenticator 84 A3 30 3D 80 BC 71 42 - 1B 9B 49 EF 0B 1B 02 02 Jan 30 03:28:58.116: RADIUS: State [24] 91 RADIUS: 35 32 43 50 4D 53 65 73 73 69 6F 6E 49 44 3D 4C [52CPMSessionID=L] RADIUS: 32 4C 34 32 46 32 46 30 31 31 36 5A 4F 32 4C 34 [2L42F2F0116Z02L4] RADIUS: 32 46 32 46 30 31 36 46 5A 48 31 31 39 34 45 34 [2F2F016FZH1194E4] RADIUS: 34 34 5A 4E 32 30 3B 33 31 53 65 73 73 69 6F 6E [44ZN20;31Session] RADIUS: 49 44 3D 49 53 45 2D 44 49 41 4E 2F 34 39 33 30 [ID=ISE-SERVER/4930] RADIUS: 38 30 30 31 38 2F 33 30 3B [ 80018/30;] Jan 30 03:28:58.116: RADIUS: EAP-Message [79] 32 RADIUS: 01 36 00 1E 04 10 EB 9F A5 AC 70 1F 4D D6 48 05 9D EC 1F 29 67 AE 49 53 45 2D 44 49 41 4E [ 6pM Jan 30 03:28:58.116: RADIUS: Message-Authenticato[80] 18 RADIUS: 08 5E BC EF E5 38 50 CD FB 3C B3 E9 99 0A 51 B3 [ ^8P<Q] Jan 30 03:28:58.116: RADIUS(00000103): Received from id 1645/89 RADIUS/DECODE: EAP-Message fragments, 30, total 30 bytes Jan 30 03:28:58.118: AAA/AUTHEN/LOGIN (00000103):

Pick method list 'FlexVPN-Authentication-List'

Jan 30 03:28:58.118: RADIUS/ENCODE(00000103):Orig. component type = VPN IPSEC Jan 30 03:28:58.118: RADIUS/ENCODE(00000103): dropping service type, "radius-server attribute 6 on-for-Jan 30 03:28:58.118: RADIUS(00000103): Config NAS IP: 0.0.0.0 Jan 30 03:28:58.118: vrfid: [65535] ipv6 tableid : [0] Jan 30 03:28:58.118: idb is NULL
Jan 30 03:28:58.118: RADIUS(00000103): Config NAS IPv6: ::
Jan 30 03:28:58.118: RADIUS/ENCODE(00000103): acct\_session\_id: 4249
Jan 30 03:28:58.118: RADIUS(00000103): sending
Jan 30 03:28:58.118: RADIUS/ENCODE: Best Local IP-Address 192.168.30.100 for Radius-Server 192.168.30.1
Jan 30 03:28:58.119: RADIUS: Message Authenticator encoded
Jan 30 03:28:58.119: RADIUS(00000103):

Send Access-Request to 192.168.30.110:1645 id 1645/90, len 332

RADIUS: authenticator A1 62 1A FB 18 58 7B 47 - 5C 8A 64 FA B7 23 9B BE Jan 30 03:28:58.119: RADIUS: Service-Type [6] 6 Login [1] Jan 30 03:28:58.119: RADIUS: Vendor, Cisco [26] 26 Jan 30 03:28:58.119: RADIUS: Cisco AVpair [1] 20 "service-type=Login" Jan 30 03:28:58.119: RADIUS: Vendor, Cisco [26] 36 Jan 30 03:28:58.119: RADIUS: Cisco AVpair [1] 30

"isakmp-phase1-id=cisco.example"

Jan 30 03:28:58.119: RADIUS: Calling-Station-Id [31] 13 "192.168.50.130" Jan 30 03:28:58.119: RADIUS: Vendor, Cisco [26] 64 Jan 30 03:28:58.119: RADIUS: Cisco AVpair [1] 58 "audit-session-id=L2L42F2F0116Z02L42F2F016FZH1194E444Z Jan 30 03:28:58.119: RADIUS: User-Name [1] 7

"user2"

Jan 30 03:28:58.119: RADIUS: Vendor, Cisco [26] 21 Jan 30 03:28:58.119: RADIUS: Cisco AVpair [1] 15 "coa-push=true" Jan 30 03:28:58.119: RADIUS: EAP-Message [79] 24 RADIUS: 02 36 00 16 04 10 73 B7 F2 42 09 5B AB 21 D8 77 96 A2 F7 C7 83 AD [ 6sB[!w] Jan 30 03:28:58.119: RADIUS: Message-Authenticato[80] 18 RADIUS: B1 68 3C 25 9E FE 52 13 10 69 E6 BB 17 67 6F 18 [ h<?Rigo] Jan 30 03:28:58.119: RADIUS: State [24] 91 RADIUS: 35 32 43 50 4D 53 65 73 73 69 6F 6E 49 44 3D 4C [52CPMSessionID=L] RADIUS: 32 4C 34 32 46 32 46 30 31 31 36 5A 4F 32 4C 34 [2L42F2F0116Z02L4] RADIUS: 32 46 32 46 30 31 36 46 5A 48 31 31 39 34 45 34 [2F2F016FZH1194E4] RADIUS: 34 34 5A 4E 32 30 3B 33 31 53 65 73 73 69 6F 6E [44ZN20;31Session] RADIUS: 49 44 3D 49 53 45 2D 44 49 41 4E 2F 34 39 33 30 [ID=ISE-SERVER/4930] RADIUS: 38 30 30 31 38 2F 33 30 3B [ 80018/30;] Jan 30 03:28:58.119: RADIUS: NAS-IP-Address [4] 6 192.168.30.100 Jan 30 03:28:58.119: RADIUS(00000103): Sending a IPv4 Radius Packet Jan 30 03:28:58.119: RADIUS(00000103): Started 5 sec timeout Jan 30 03:28:58.186: RADIUS: Received from id 1645/90 192.168.30.110:1645, Access-Accept, len 233 RADIUS: authenticator 48 A5 A0 11 ED B8 C2 87 - 35 30 17 D5 6D D7 B4 FD Jan 30 03:28:58.186: RADIUS: User-Name [1] 7

"user2"

Jan 30 03:28:58.186: RADIUS: Class [25] 68 RADIUS: 43 41 43 53 3A 4C 32 4C 34 32 46 32 46 30 31 31 [CACS:L2L42F2F011] RADIUS: 36 5A 4F 32 4C 34 32 46 32 46 30 31 36 46 5A 48 [6Z02L42F2F016FZH] RADIUS: 31 31 39 34 45 34 34 34 5A 4E 32 30 3A 49 53 45 [1194E444ZN20:ISE] RADIUS: 2D 44 49 41 4E 2F 34 39 33 30 38 30 30 31 38 2F [-DIAN/493080018/] RADIUS: 33 30 [ 30] Jan 30 03:28:58.186: RADIUS: EAP-Message [79] 6 RADIUS: 03 36 00 04 [ 6] Jan 30 03:28:58.186: RADIUS: Message-Authenticato[80] 18 RADIUS: 9E A6 D9 56 40 C8 EB 08 69 8C E1 35 35 53 18 83 [ V@i55S] Jan 30 03:28:58.187: RADIUS: Vendor, Cisco [26] 37 Jan 30 03:28:58.187: RADIUS: Cisco AVpair [1] 31 "ipsec:dns-servers=10.0.50.202"

Jan 30 03:28:58.187: RADIUS: Vendor, Cisco [26] 47 Jan 30 03:28:58.187: RADIUS: Cisco AVpair [1] 41

"ipsec:route-set=prefix 192.168.200.0/24"

Jan 30 03:28:58.187: RADIUS: Vendor, Cisco [26] 30 Jan 30 03:28:58.187: RADIUS: Cisco AVpair [1] 24

"ipsec:addr-pool=group2"

Jan 30 03:28:58.187: RADIUS(00000103): Received from id 1645/90
RADIUS/DECODE: EAP-Message fragments, 4, total 4 bytes
Jan 30 03:28:58.190: AAA/BIND(00000104): Bind i/f
Jan 30 03:28:58.190: AAA/AUTHOR (0x104):

Pick method list 'FlexVPN-Authorization-List'

Jan 30 03:28:58.192: %LINEPROTO-5-UPDOWN: Line protocol on Interface Virtual-Access2, changed state to Jan 30 03:28:58.209: %SYS-5-CONFIG\_P: Configured programmatically by process Crypto INT from console as Jan 30 03:28:58.398: %LINEPROTO-5-UPDOWN:

Line protocol on Interface Virtual-Access2, changed state to up

# Informations connexes

Assistance technique de Cisco et téléchargements

## À propos de cette traduction

Cisco a traduit ce document en traduction automatisée vérifiée par une personne dans le cadre d'un service mondial permettant à nos utilisateurs d'obtenir le contenu d'assistance dans leur propre langue.

Il convient cependant de noter que même la meilleure traduction automatisée ne sera pas aussi précise que celle fournie par un traducteur professionnel.